# QUICK GUIDE

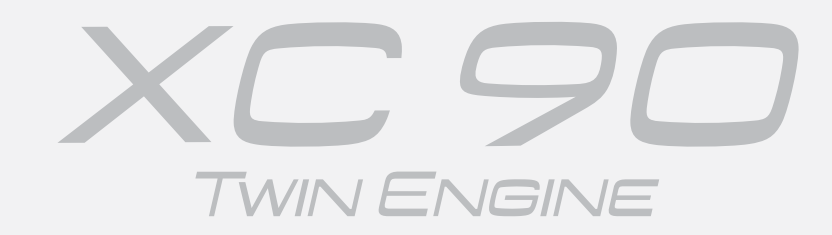

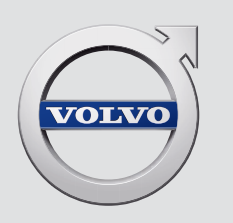

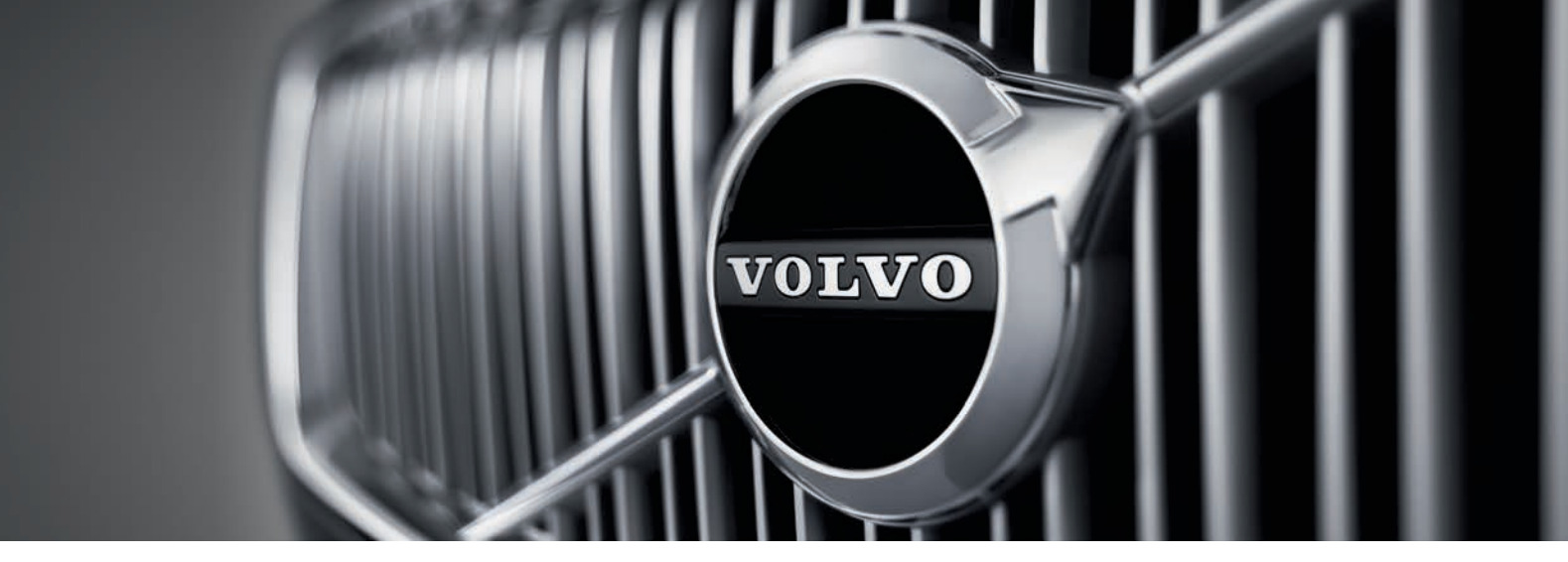

# VÄLKOMMEN!

本書(Quick Guide)には、車両のさまざまな機能の概略が記載されています。各機能の詳しい情報は、車両、アプリおよびウェブで利用できるオーナーズマニュアル に収録されています。

| 車両のセンター<br>ディスプレイ | オーナーズマニュアルはセンターディスプレイのトップ<br>ビューから利用できます。                                                       | 印刷版の<br>マニュアル | グローブボック<br>を収録したオー<br>ます。この付録 |
|-------------------|-------------------------------------------------------------------------------------------------|---------------|-------------------------------|
| モバイルアプリ           | オーナーズマニュアルは、スマートフォンおよびタブレット<br>向けのアプリ(Volvo Manual)の形で用意されています。この<br>アプリには一部の機能の説明用動画も収録されています。 |               | められています。<br>の付録は別途注こ          |
| ボルボの<br>サポートページ   | ボルボのサポートページ(support.volvocars.com)には、<br>マニュアルおよび説明用動画だけでなく、お客様の車両<br>やその保有に関して役立つ情報も掲載されています。  |               |                               |

グローブボックスには、仕様およびヒューズに関する情報 を収録したオーナーズマニュアル付録冊子が収納されてい ます。この付録冊子には、重要情報や実用的な情報もまと められています。印刷版オーナーズマニュアルおよび関連 の付録は別途注文することができます。 01.はじめに

ここには、車両の一部の基本機能について理解するのに役立つ情報が記載されています。リモートコントロールキー、車両の3つのディスプレイ、エンジンの始動/停止方法などに関する情報が記載されています。また、シートの調整方法やエアコンに関する情報も含まれています。

## 02. ハイブリッドに関する情報

ここでは、ハイブリッドバッテリーの充電開始/終了方法などに関する情報をご覧いただけます。

### 03. 運転者および運転者サポート

ここには、ドライブモードや、クルーズコントロール、パークアシスト・パイロット(PAP)\*、ブラインド・スポット・イ ンフォメーション・システム (BLIS)\* およびCity Safetyなど、車内のさまざまな運転者サポート機能に関する情報が記 載されています。

### 04. 計器およびコントロール装置

ここには、ライトおよびワイパーの操作方法とトリップコンピューターおよび音声認識の使用方法に関する情報が記載されています。

### 05. 接続、エンターテイメントおよびサポート

ボルボ車から外の世界とつながり、情報やエンターテイメント、そしてサポートへアクセスすることができます。この項 には、電話をボルボ車に接続する方法、およびインターネットへ接続してアプリを使用する方法についての情報が記載さ れています。

06. 注意事項

警告、重要事項および参考事項が記載されています。必ずお読みください。

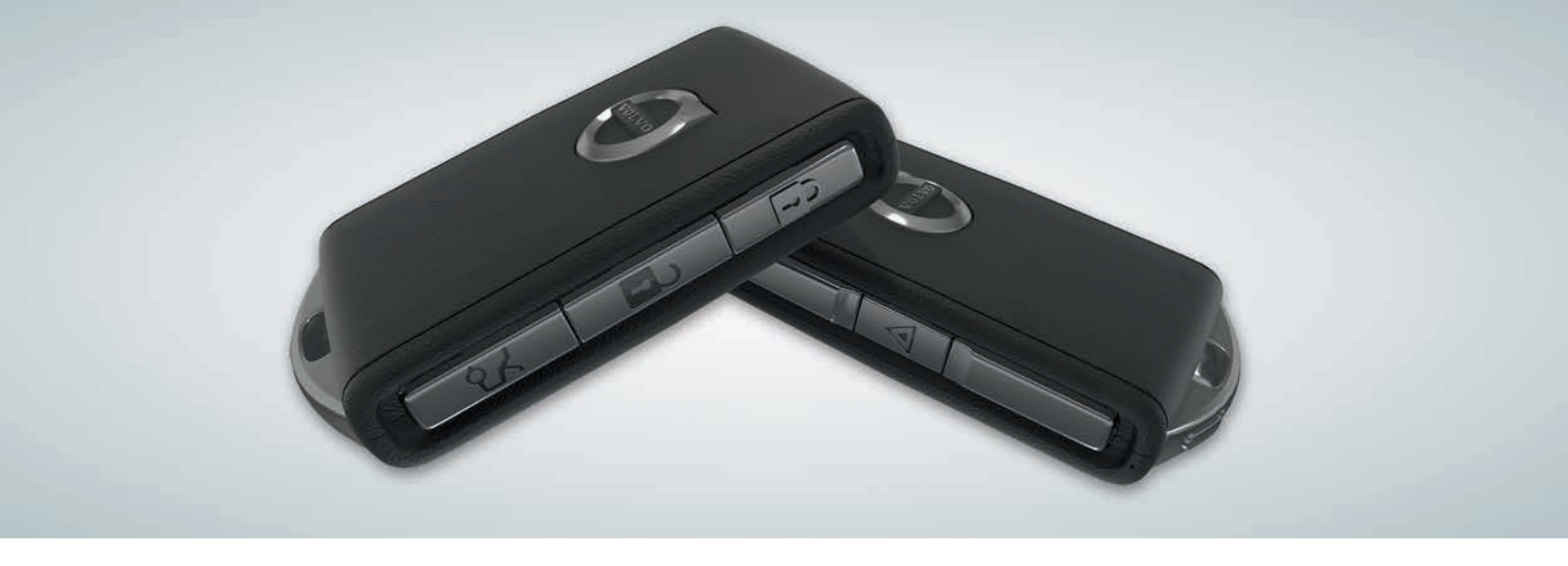

リモートコントロールキーのボタン

- □ 1回押すと、ドアおよびテールゲートがロックされ、アラームが設定されます。長押しをすると、パノラマルーフ\*およびすべての窓が同時に閉まります。
- 1回押すと、ドアおよびテールゲートのロックが解除され、アラームがオフになります。長押しをすると、すべてのパワーウインドが同時に開きます。
- ↓ 1回押すと、テールゲートのロックとアラームが解除されます。長押しをすると、パワーテールゲート\*が開閉します。

パニック機能は、緊急時に周囲に助けを求めるための機能です。3秒以上長押しするか、または3秒以内にボタンを2回押すと、方向指示器とホーンが作動します。この機能は約3分経過すると自動的に解除されます。機能が5秒以上作動した後であれば、同じボタンを押して作動を解除することもできます。

## キーレスロック/ロック解除\*の使用方法

リモートコントロールキーをポケットなどに入れて携帯しているだけで、車両のロックやロック解除を行うことができます。リモートコントロールキーは、車両の両側の側面から半径約1.5 mの半円内、またはテールゲートから約1 mの半円内にある必要があります(図を参照してください)。

## ロックを解除し、アラームを解除する

- ドアハンドルをつかむか、またはテールゲートハンドルの下に あるラバー加工された感圧プレートを押して、車両のロックを 解除します。車両のロックが解除されると、車両の非常点滅灯 が2回点滅し、ウインドスクリーンのロックインジケーターが消 灯します。
- 2. ドアまたはテールゲートを開けます。

## ロックおよびアラームのセット

- すべてのドアを閉めます。サイドドアハンドルでロックする場合は、テールゲートを開けておくことができます。
- テールゲートを閉じる前に、外側ドアハンドルの外側後方の マーク面に触れるか、テールゲートの下端部にあるロックボタン を押します。車両がロックされると、車両の非常点滅灯が1回点 滅し、ウインドスクリーンのロックインジケーターが点滅を開始 します。

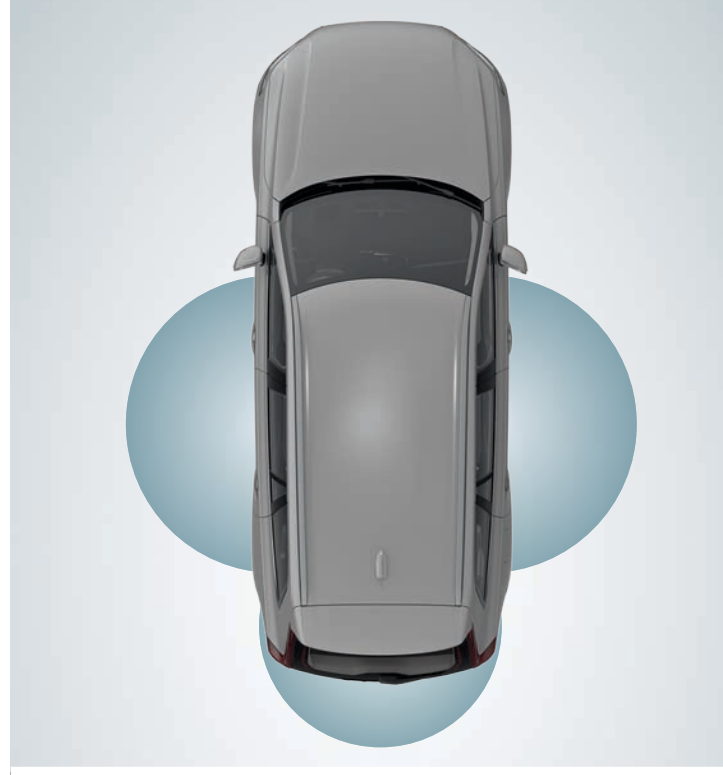

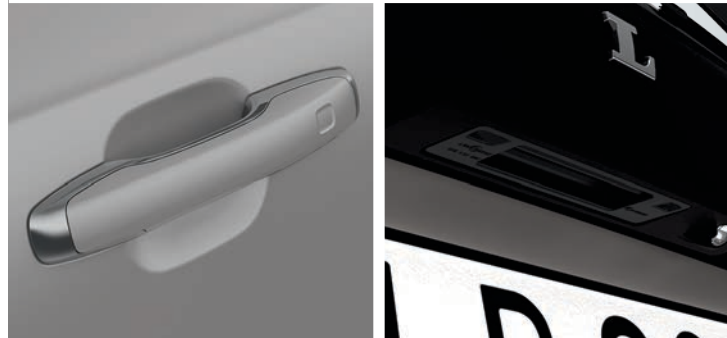

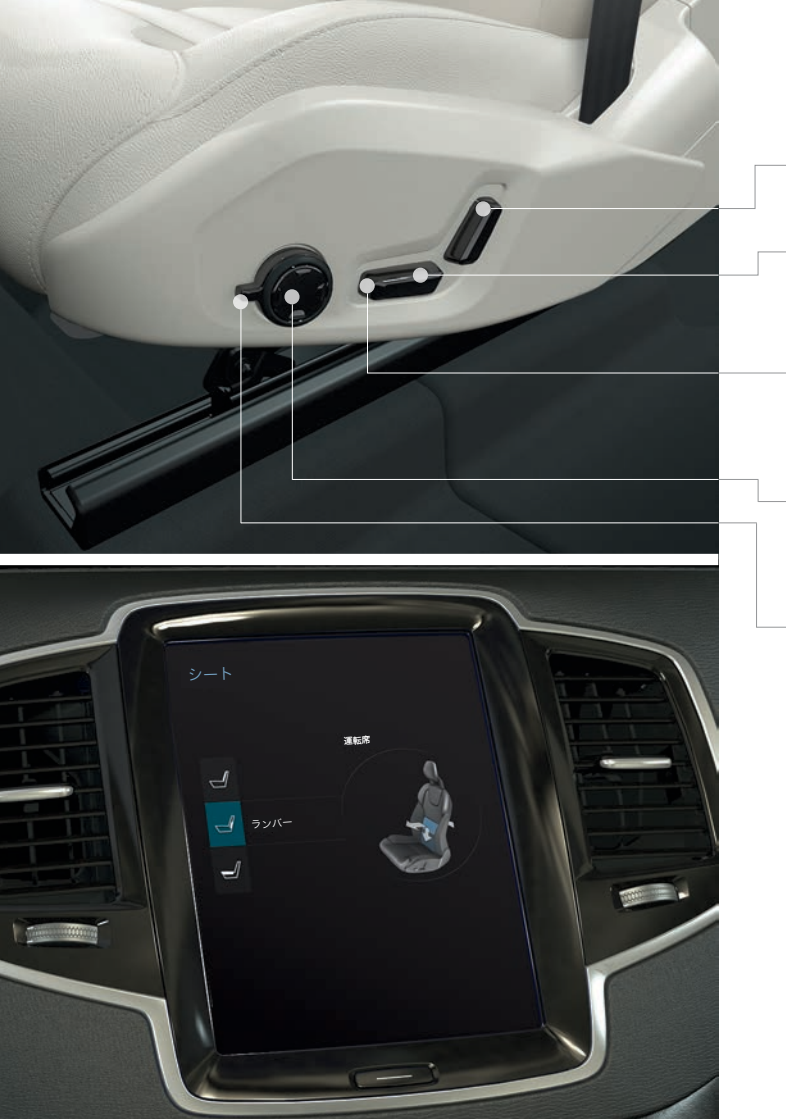

## パワー\*フロントシートの調整

- コントロールを前/後に押して、バックレストの角度を調節します。

- コントロールの後方を上/下に押すと、シートが上/下します。コ ントロールを前/後に押して、シートを前/後に調節します。
- コントロールの前方を上/下に押すと、シートクッションの前端が 上/下します。
- 上/下/前方/後方のボタンを押すと、ランバーサポートが変化し ます。
- マッサージ\*、サイドサポート\*、ランバーサポート\*、シートクッ ションエクステンションの設定は、マルチファンクションコント ロール\*とリンクしています。
- 1. コントロールを上下に回してシート設定を起動します。セン ターディスプレイで、シート設定ビューが開きます。
- 2. マルチファンクションコントロールを上下に回して、センター ディスプレイで希望の機能を選択します。
- 3. 上/下/前方/後方のマルチファンクションコントロールボタンを 押して、設定を変更します。

一部の設定は、センターディスプレイを直接タップして選択する こともできます。

## フロントシートのメモリー機能\*使用方法

メモリー機能のキーパッドは、片側または両側のフロントドアに あります。

設定の保存

- 1.シート、ドアミラーおよびヘッドアップディスプレイ\*をお好み の位置に設定します。
- 2. **M**ボタンを押して放すと設定が保存されます。ボタンのライト インジケーターが点灯します。
- 3.3秒以内にメモリーボタン 1、2または3を押します。選択したメ モリーボタンに位置が保存されると確認音が鳴り、Mボタンの ライトインジケーターが消灯します。

保存されている設定の使用

**ドアが開いているとき**:メモリーボタンの1つを押して放します。 **ドアが閉まっているとき**:保存した位置になるまでメモリーボタンの1つを長押しします。

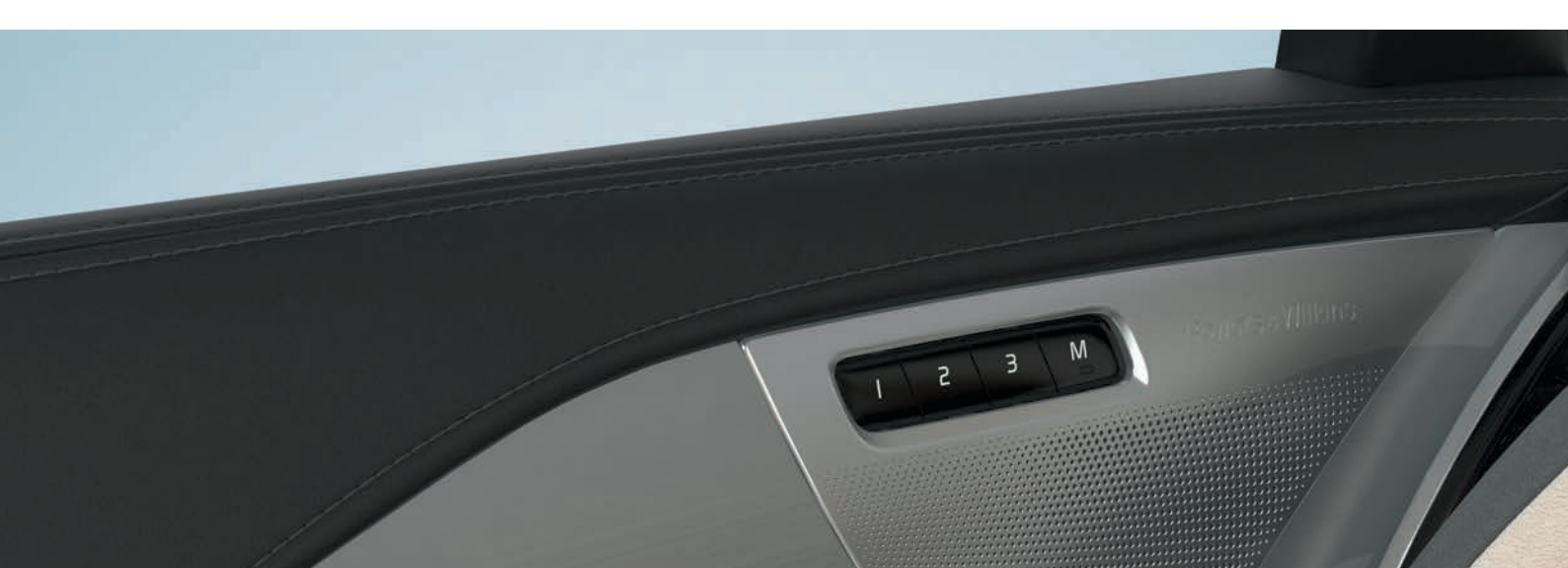

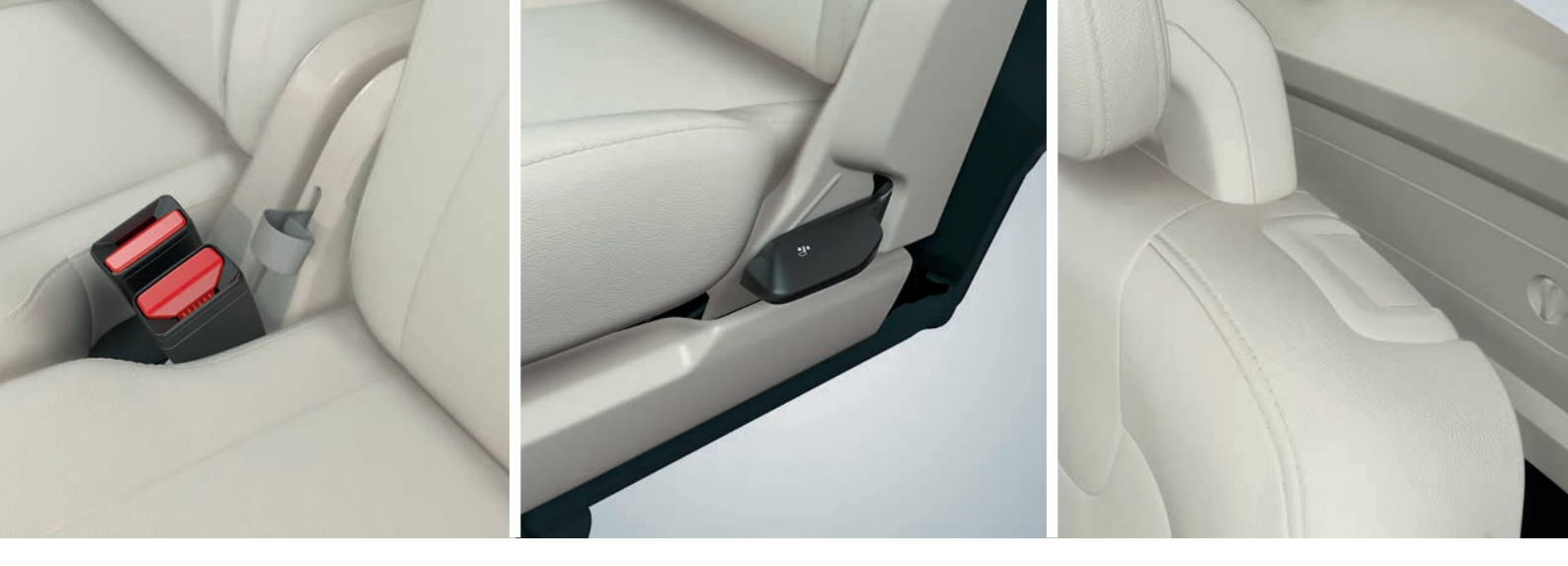

## リアシートのバックレストを倒す

倒すときは、ヘッドレストの付いたバックレストが、フロントシー トの後ろに当たらないようにします。リアシートのバックレストを 倒す前に、場合によっては、フロントおよびリアシートを調節する 必要があります。

### 2列目のセンターシート

- バックレストとヘッドレストの間にあるボタンを押して、手動 でヘッドレストを倒します。同時に、ヘッドレストを押し下げ ます。
- 2. センターシートのベルトを前方に引き上げながら、シートを折 りたたみます。

## 2列目のドア側シート

- ドア側シートの側面にあるハンドルを引き上げながらシートを 倒します。ヘッドレストは自動的に折りたたまれます。 3列目シート

- バックレスト上部のハンドルを前方に引き上げます。バックレ ストを前方に倒します。ヘッドレストは自動的に折りたたまれ ます。

2列目シートを持ち上げながら、ベルト/ハンドルを前方に引き上 げる必要があります。バックレストを起こして、キャッチをかみ 合わせてください。ヘッドレストは手動で起こします。

## 3列目シートへの乗り降り

- 1.2列目の左右ドア側シートのバックレストの上部にあるハンドルを前方に引き上げます。
- 2. バックレストを前に倒して、シート全体を前方にスライドさせ ます。

シートを後方にスライドさせてからバックレストを起こし、シートを直立位置にします。

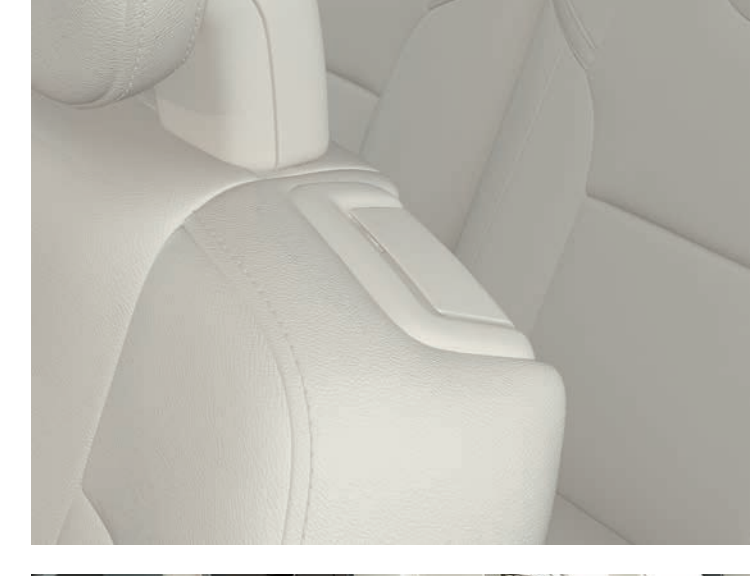

## ステアリングホイールの調節

- ステアリングホイールは、高さと前後の調節が可能です。 1. ステアリングホイールの下にあるレバーを押し下げて、ステア リングホイールのロックを解除します。
- 2. ステアリングホイールを適切な位置に調節します。
- 3. リリースレバーを元の位置に引き戻して、ステアリングホイー ルをロックします。

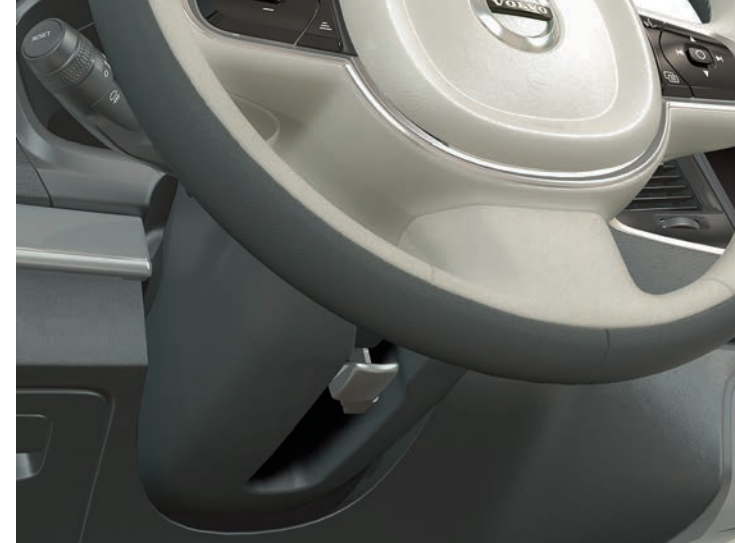

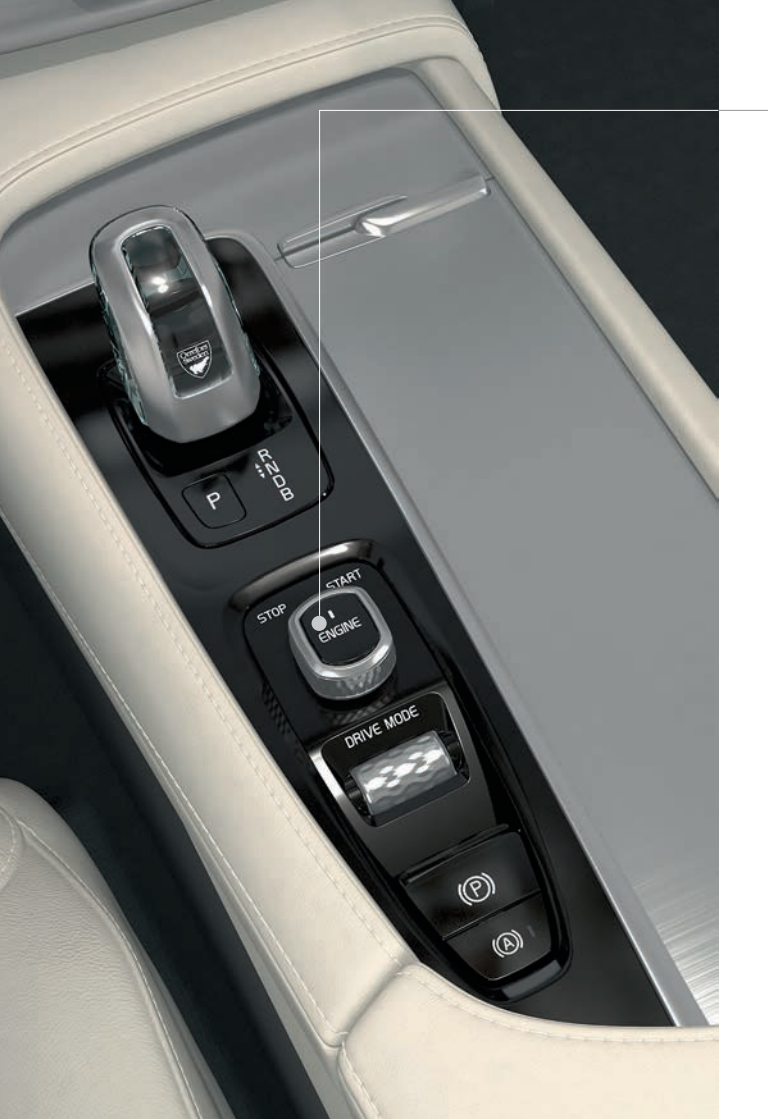

## エンジンの始動および停止

標準仕様の車両はキーレススタート(Passive Start)に対応して いるため、始動時にリモートコントロールキーを物理的に使用す る必要はありません。キーレススタート時は、車内のフロント部 にキーを置いてください。キーレスロック/ロック解除オプション (Passive Entry\*)装備車両では、車内のどこかにキーを置いてお くだけでエンジンを始動することができます。

## 始動方法

- ギヤポジションPまたはNが選択されていることを確認します。
- 2. ブレーキペダルを踏みます。
- 3. スタートノブを**START**に回して放します。スタートノブは自動的に始動位置に戻ります。

## ギヤポジションの選択

バネ式ギヤセレクターを前方または後方に動かしてギヤポジションを変更し、目的のギヤを選択します。選択したポジションはドライバーディスプレイに表示されます。

パーキング位置にするには、ギヤセレクターの横にある**P**ボタンを 使用します。**P**位置から**R**または**D**位置に変更するには、ギヤセレ クターを前方または後方に動かして2回押します。

ブレーキ位置**B**(走行中にいつでも選択可能)にすると、アクセル ペダルの踏み込みをゆるめたときに、車両にエンジンブレーキが かかり、ハイブリッドバッテリーが充電されます。

## 停止方法

- スタートノブを**STOP**に回して放します。スタートノブは自動 的に始動位置に戻ります。

## パーキングブレーキの使用方法

## (P) パーキングブレーキをかける

 トンネルコンソールにある、パーキングブレーキコン
 トロールを引き上げます。パーキングブレーキが作動 すると、ドライバーディスプレイのシンボルが点灯し ます。車両が停止していることを確認します。

### 手動解除

1. ブレーキペダルを踏みます。

2. パーキングブレーキコントロールを押し下げます。

### 自動解除

1.シートベルトを着用して、エンジンを始動します。

- ギヤセレクターをD、またはR位置に入れ、アクセルペ ダルを踏みます。
- 「停止時オートブレーキ」機能(Auto Hold)を使用する と、信号待ちなどにより停車した場合、ブレーキを作動さ せたままブレーキペダルから足を離すことができます。 アクセルペダルを再度踏み込むと、ブレーキは解除されま す。
- 本機能を起動/解除するには、トンネルコンソールのボ タンを押します。

### 自動洗車機

(A)

エンジンを停止する前に:Auto Holdおよび「パーキングブレー キの自動作動」をオフにします(センターディスプレイのトップ ビューで 設定 > My Car > 電動パーキングブレーキ > パーキン グブレーキを自動起動する の順に選択します)。次にギヤ位置Nを 選択します。スタートノブをSTOPへ4秒以上回してオフにします。

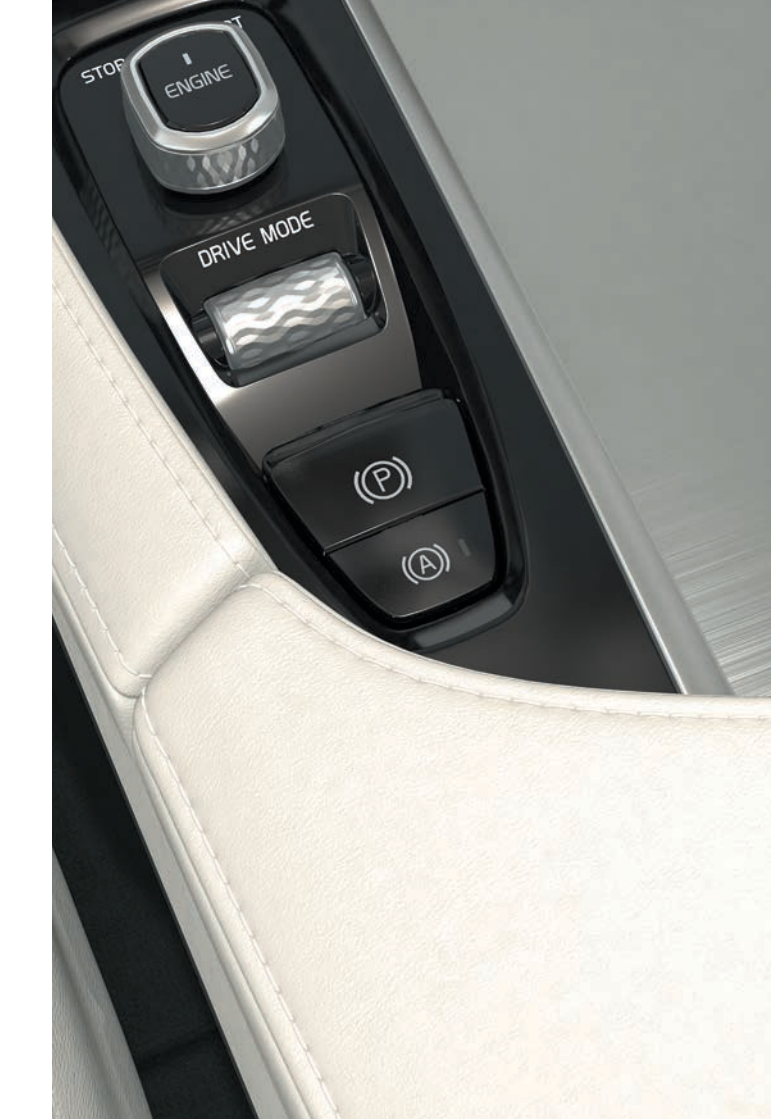

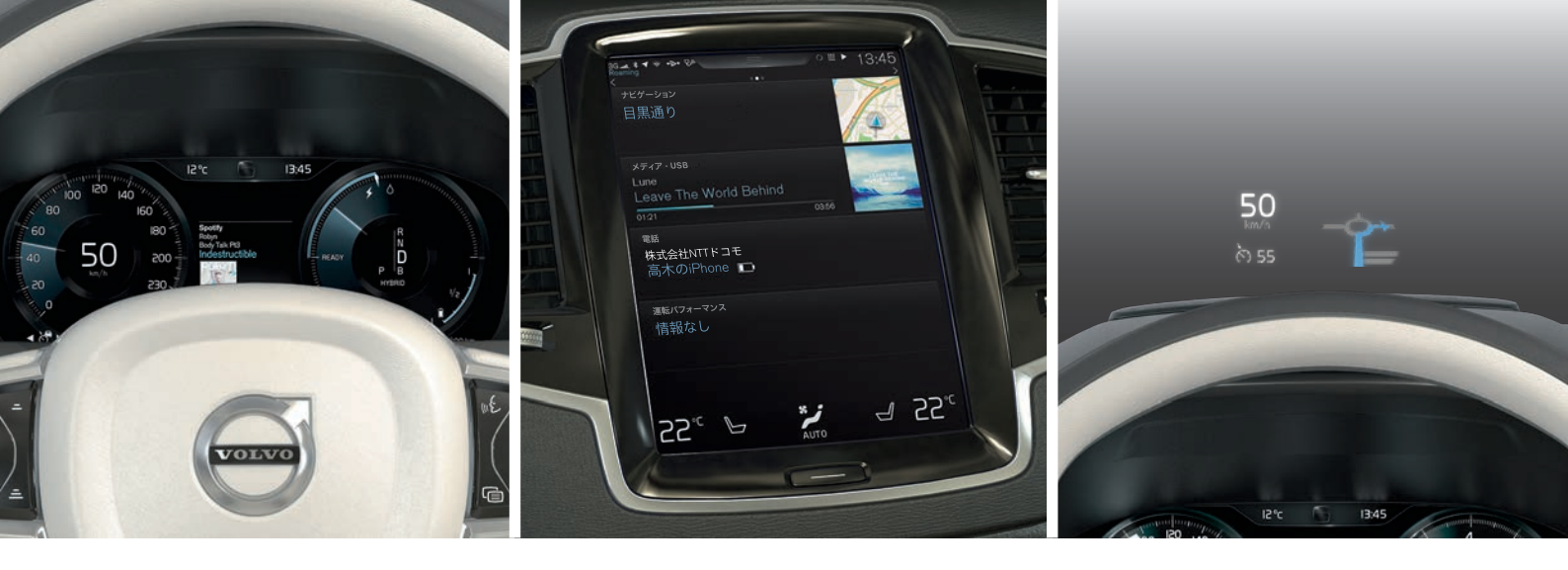

## 車両の3つのディスプレイ

## ドライバーディスプレイ

ドライバーディスプレイには車両と走行に関 する情報が表示されます。ドライバーディス プレイには、計器、インジケーター、および 警告シンボルが含まれています。左側には、 スピードメーターやトリップメーターなどが あります。中央には、時計、メディアプレー ヤーおよびナビゲーション地図\*などの表 示オプションがあります。右側には、タコ メーター、選択されたドライブモード、ステ アリングホイール右側のステアリングリモコ ンで起動できるアプリメニューなどが表示さ れます。ドライバーディスプレイの外観はさ まざまなテーマの中から選択することができ ます。

## センターディスプレイ

車両の主要な機能のほとんどは、セン ターディスプレイから操作します。例え ば、エアコンディショナーシステム、メ ディアシステム、シート位置などをここ で操作します。

### ヘッドアップディスプレイ\*

ヘッドアップディスプレイは車両のドライ バーディスプレイを補完し、ウインドスク リーンに情報を映します。この情報には、 ロード・サイン・インフォメーション、速 度やナビゲーション\*に関する情報、また は電話の着信などが含まれます。ヘッド アップディスプレイの表示オプション、明 るさ、高さはセンターディスプレイで調整 することができます。ヘッドアップディス プレイはセンターディスプレイからの操作 でオンにします。

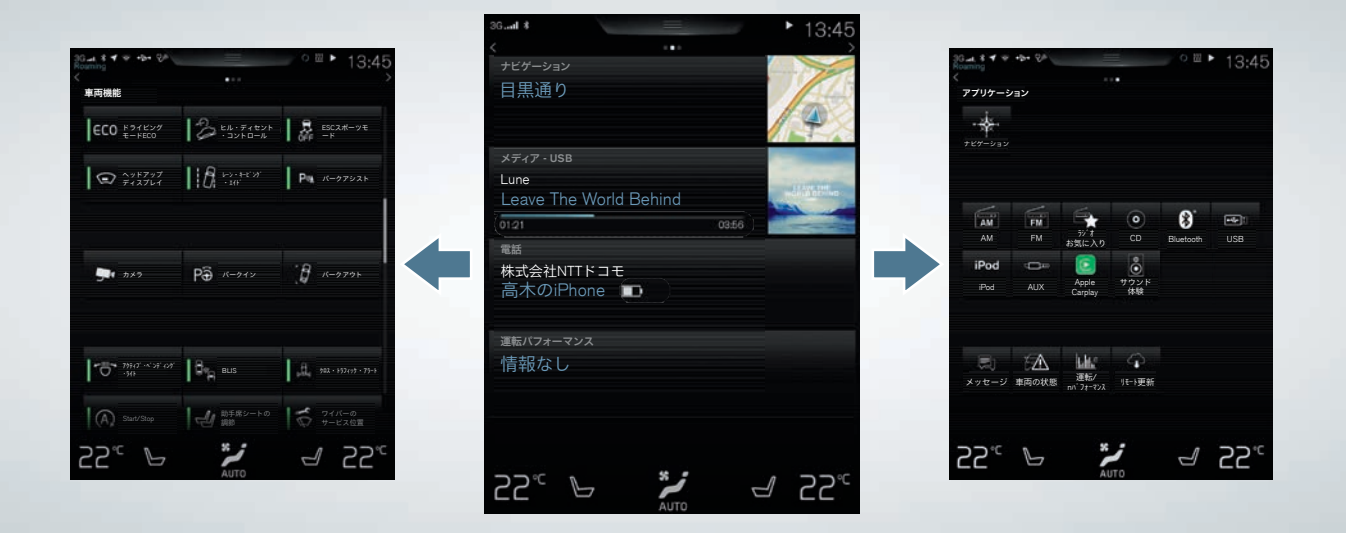

センターディスプレイの操作

## 機能ビュー

機能ビューにアクセスするには、画面の左 から右<sup>2</sup>に向かってスワイプします。ここ からは、さまざまな車両機能(例:ドライブ モード)の起動/解除をすることができま す。(ヘッドアップディスプレイなど)。 1回タップすると、オンまたはオフになり ます。一部の機能は、別のウィンドウで開 きます。

画面の下にあるホームボタンを押すと、メ ニューに戻ることができます。

### ホームビュー

画面が起動すると、ホームビューが表示 され、そこからサブビュー ナビゲーショ ン、メディア、電話 およびエキストラサ ブビューに移ることができます。

アプリ/機能ビューから選択されたアプリ/ 機能は、ホームビュー内の関連サブビュー で起動します。例:**FMラジオ**は、メディ アサブビューで起動します。

サブビューをタップすると拡大されま す。機能/アプリの詳細が拡大されたサブ ビューモードに表示されます。

### アプリケーションビュー

画面を右から左<sup>2</sup>にスワイプし、車両の各 種アプリケーション/アプリ(FMラジオ お よび CD<sup>\*</sup>など)を含むビューにアクセスし ます。アプリを押して開きます。

画面下のホームボタンを押すと、ホーム ビューに戻ります。

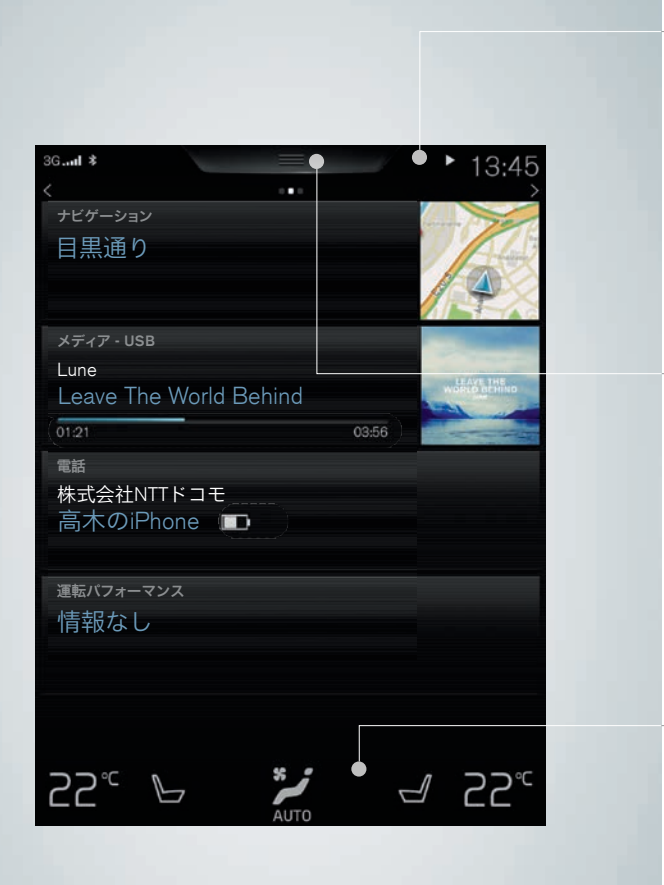

### ステータスバー

車両内のアクティビティが画面上部のステータスバーに表示され ます。左側には、ネットワーク/接続情報が表示されます。右側に は、メディア関連情報、時刻、現在のバックグラウンドアクティ ビティインジケーターが表示されます。

## トップビュー

画面上部のステータスバーの中央には、トップビューへアクセス するためのタブがあります。タブをタップする、または画面の上 から下に向かってスワイプすると開きます。トップビューから は、設定、取扱説明書、および車両に保存されたメッセージにア クセスすることができます。

## クライメート列

エアコンディショナーについての情報は、つねに画面の下部に表示されます。ここでは温度設定、シートヒーター、送風の強さな ど、主要なクライメート設定を直接行うことができます。より多 くの設定オプションを備えたクライメートビューを開くには、画 面の下部の 🎾 をタップします。

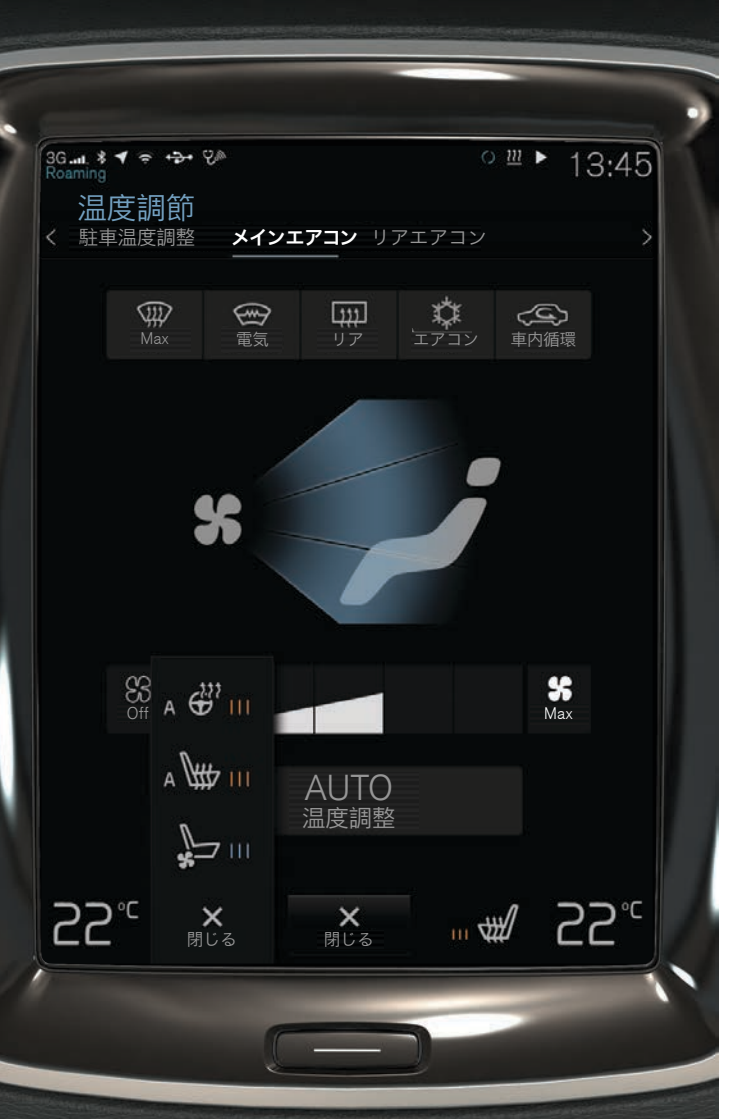

## 車両のエアコンディショナーを調節する

車内のフロントおよびリアシート用エアコンディショナー機能は、 センターディスプレイと、センターコンソールのボタンおよびトン ネルコンソール後部にあるエアコンディショナーコントロールで操 作します。エアコンディショナー機能の中には、音声認識機能で操 作できるものもあります。エアコンディショナーに関する一部の情 報は、画面の下、クライメート表示列につねに表示されます。設定 の中には、クライメート列で直接変更できるものもあります。

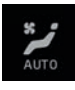

クライメートビューへアクセスするためのボタンは、 画面の下中央に表示されます。ボタン上のグラフィッ クは、有効になっているエアコンディショナー設定を 表しています。ボタンを押してクライメートビューを 開きます。イラスト化されたビューが表示されます。

クライメートビューの AUTO をタップすると、エア リサーキュレーション、エアコンディショナーおよび エアディストリビューションの自動制御がオン/オフに なります。

22<sup>c</sup> 運転席側および助手席側の温度調整。左または右側の 温度アイコンをタップして、お好みの温度を選択しま す。コントロールはつねに画面の下に表示され、クラ イメートビューが開いていないときでも調節すること ができます。

> すべてのゾーンの温度を運転席側の温度と同期させる には、運転席側の温度アイコンと 温度同期 をタップ します。

運転席/助手席ヒーテッド\*およびベンチレーテッド\*、 およびヒーテッドステアリングホイール\*用コントロー ル。左または右側にある、シートまたはステアリングホ イールのアイコンをタップすると、シートまたはステア リングホイール用のコントロールが開きます。該当のア イコンを繰り返し押して希望の位置を選択します。

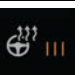

₩÷ ...

|                 | ニアコン                  | >                                                      |
|-----------------|-----------------------|--------------------------------------------------------|
|                 | 車内温度を<br>快適に保つ        |                                                        |
| ₩ 🗌             | ₩                     |                                                        |
|                 | Ś                     |                                                        |
|                 |                       |                                                        |
|                 |                       |                                                        |
|                 | リストを編集                |                                                        |
| <b>×</b><br>閉じる | <b>⊲</b> 22°          | °C                                                     |
|                 | ∰<br>₩<br>₩<br>₩<br>₩ | 車内温度を<br>快適に保つ<br>・・・・・・・・・・・・・・・・・・・・・・・・・・・・・・・・・・・・ |

## プリコンディショニングの使用

プリコンディショニングは、Volvo On Callモバイルアプリを使用 する方法、または車両のセンターディスプレイを使用する方法で 設定することができます。

プリコンディショニングは、運転前に車内を快適な温度に冷房または暖房します。これにより、走行中のエネルギー必要量が減る とともに、損耗も低減されます。プリコンディショニングは直接 作動させる方法とタイマー設定で作動させる方法があります。

この機能は状況に応じていくつかのシステムを使用します。気温 が低いときには、パーキングヒーターが車内を快適な温度まで暖 めます。気温が高いときには、ベンチレーションまたはエアコン ディショナーが車内を冷やします。ステアリングホイール、シー ト、ウインドスクリーン、リアウインドおよびドアミラーの電気 ヒーターも作動させることができます。

プリコンディショニングの直接作動:

1. 画面下部の 🎾 をタップして、センターディスプレイでクラ イメートビューを開きます。

2. 駐車温度調整 タブを選択します。

- 各ボックスのチェックを付けて/外して、プリコンディショニン グ時にシートおよびステアリングホイールの電気ヒーターを作 動させるかどうかを選択します。
- 4. **プリセット** をタップします。プリコンディショニングが作動 し、ボタンが点灯します。

プリコンディショニングのタイマー設定:

- 駐車温度調整 > タイマーを追加 を選択し、必要に応じて日付/ 曜日を設定します。

プリコンディショニングの機能を最大限に発揮させるためには、 車両を電源コンセントに接続しておく必要があります(電気ヒー ター装備車に適用)。ヒーターにはフューエルドリブンヒーター と電気ヒーターがあり、使用されるタイプは市場により異なりま す。市場と使用ヒーターの対応については、ボルボ指定のディー ラーにお問い合わせください。

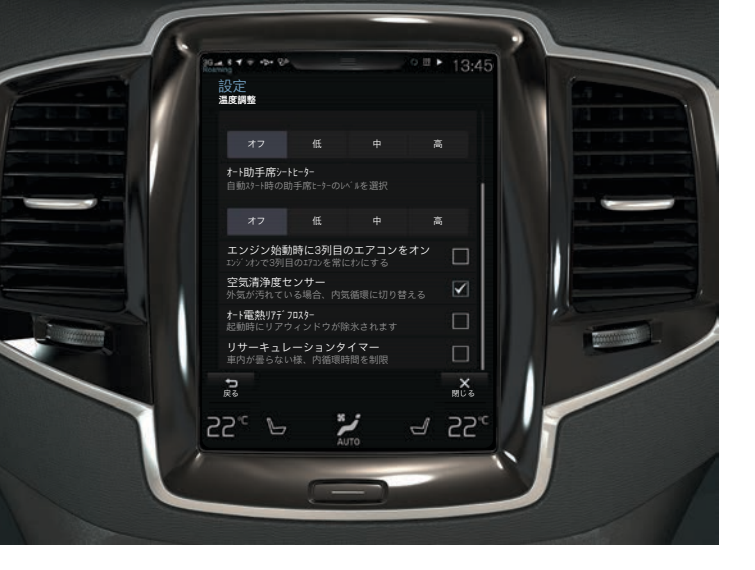

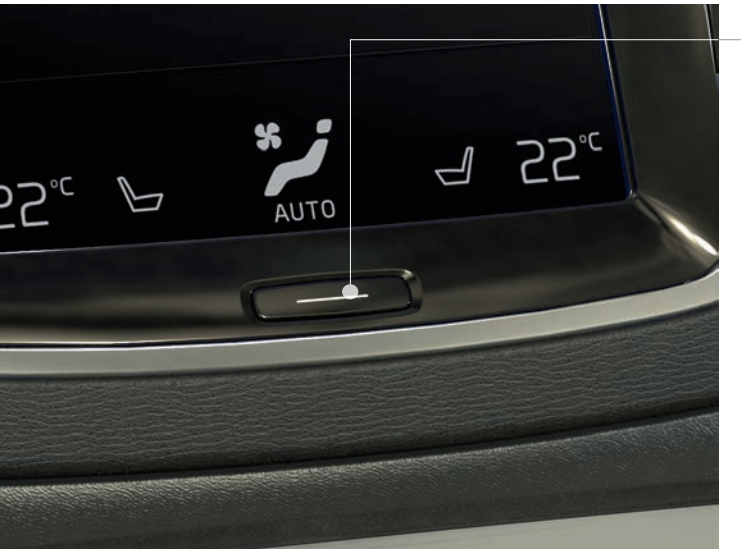

## IAQS\*による車内空気の浄化

空気清浄システムIAQSはClean Zone Interior Package\*の一部 で、車内の空気から粒子状物質、炭化水素、窒素酸化物、地表オ ゾンなどの有害物質を除去する全自動システムです。

- センターディスプレイのトップビューで 設定 をタップします。
- 2. **クライメー**ト をタップします。
- 空気清浄度センサー を選択して、エア・クオリティ・センサー をオンまたはオフにします。

## センターディスプレイのお手入れ

センターディスプレイは、運転席のドアが開くと自動的に起動します。お手入れをする際は、画面のスイッチをオフにします。 1.ホームボタンを長押しします。

 付属のクリーニングクロス、または同等の品質のマイクロファ イバークロスで画面を拭きます。小さな円を描くようにして、 画面を拭きます。必要であれば、クリーニングクロスをきれい な水で軽く湿らせます。

3. ホームボタンを短く押して画面をオンにします。

エンジンを停止して運転席ドアを開けると、センターディスプレ イは自動的にオフになります。

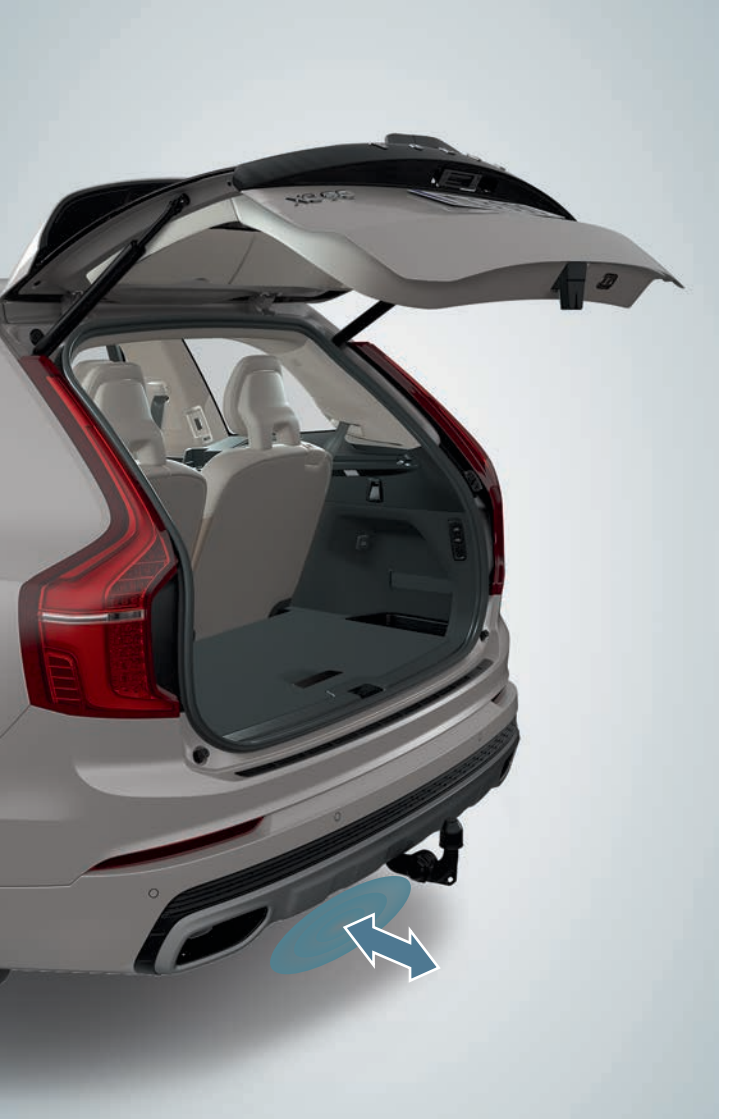

## パワー\*テールゲートの開閉

## さまざまな開け方

- テールゲートハンドルを押して、ゆっくり引き上げます。
- リモートコントロールキーの → ボタンを長押しし、テール ゲートが開き始めたら指を離します。
- ・メーター・パネルの ご ボタン(ステアリングホイールの隣)
   を長押しし、テールゲートが開き始めたら指を離します。
- リアバンパー<sup>3</sup>の左下で前方へゆっくりとキックするような動作\*を1度して、後ろへ一歩下がります(イラストを参照)。バンパーには、絶対に触れないようにします。リモートコントロールキーが作動範囲内にある必要があります。テールゲートが開くと通知音が鳴ります。

## さまざまな閉め方

- テールゲートの下縁: テールゲートを自動的に閉じる(ロックしない)ときは、 デ ボタンを押します。テールゲートおよびドアを自動的に閉じてロックするときには、 か ボタン\*を押します。
- リモートコントロールキーの → ボタンを長押しします。
- ・ メーター・パネルの ← ボタンを長押しします。
- リアバンパー<sup>3</sup>の左下で前方へゆっくりとキックするような動作\*を1度して、後ろへ一歩下がります。バンパーには、絶対に触れないようにします。リモートコントロールキーが作動範囲内にある必要があります。テールゲートが閉まると通知音が鳴ります。

<sup>3</sup>スキッドプレート/ディフューザー\*装備車の場合、車両の左後部の方向にキックするような 動作をします。

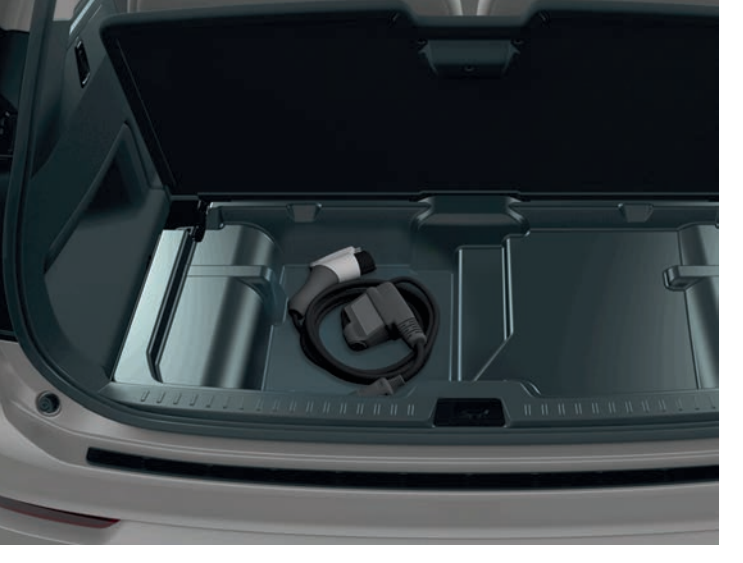

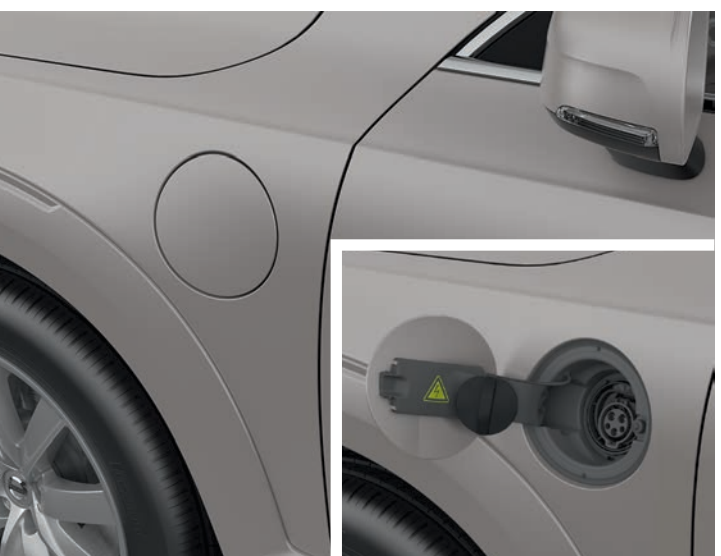

充電ケーブルの収納 充電ケーブルは、カーゴスペースのハッチの下にあります。

## 充電ポート用のハッチの開閉

- 1. カバー後部を押し込んでから放します。
- 2. ハッチを開けます。
- 3. 充電ポートのカバーを外して、ハッチの中のホルダーに固定し ます。カバーがホルダーから外れないよう、カバーのラバース トラップが下に折れ曲がっていることを確認します。

逆の手順にしたがって、充電ポート用のハッチを閉めます。

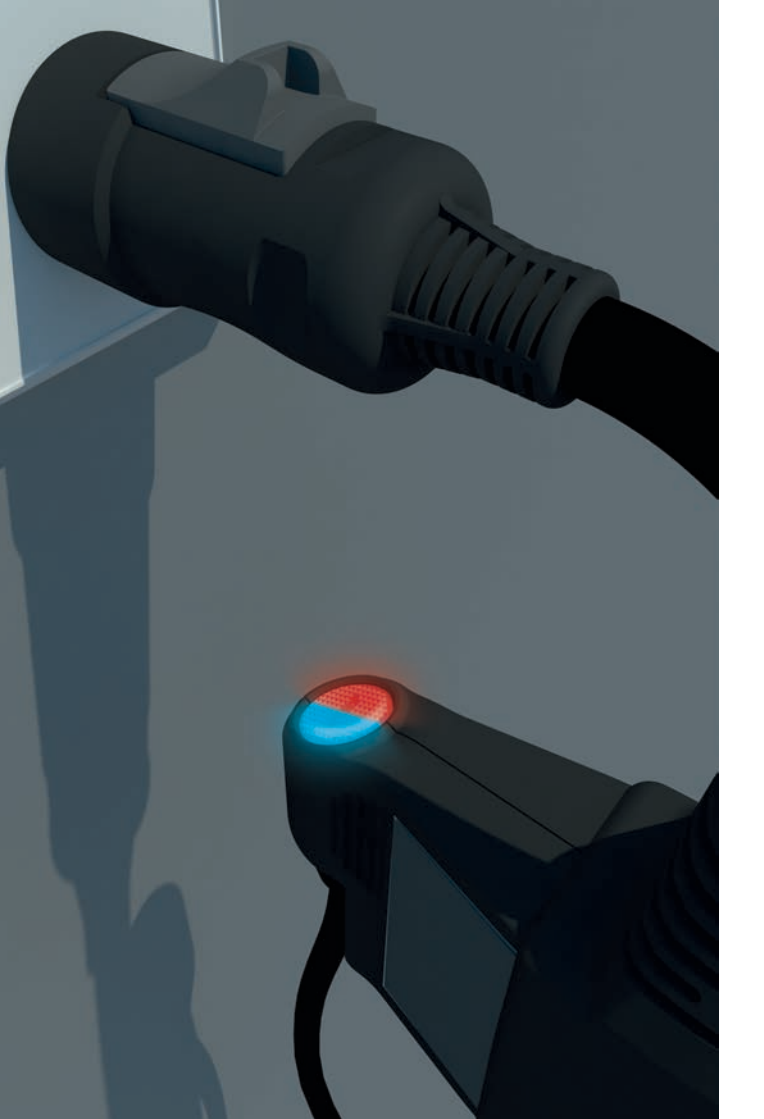

充電状態の確認

## 充電モジュールのインジケーターランプを使用する

充電ケーブルをAC200V電源コンセントに接続すると、まず充電モジュール(壁のコンセントに接続されたユニット)のインジケーターランプ(赤色)が数回点滅します。セーフティチェックが行われます。充電ケーブルが使用可能になると、インジケーターランプ(緑色)が点灯します。

## 充電ポートのランプを使用する

車両の充電ポートのランプが充電状態を示します。

- · 白: LEDランプ
- ・ 黄色: スタンバイモード
- ・ 間隔の短い点滅(緑色): 充電残量が低いバッテリーの充電中
- ・ 間隔の長い点滅(緑色): 充電残量が高いバッテリーの充電中
- ・ 点灯(緑色): 充電完了。しばらくすると消灯します。

・ 点灯(赤色): エラー発生

充電状態は、ドライバーディスプレイにも表示することができます。

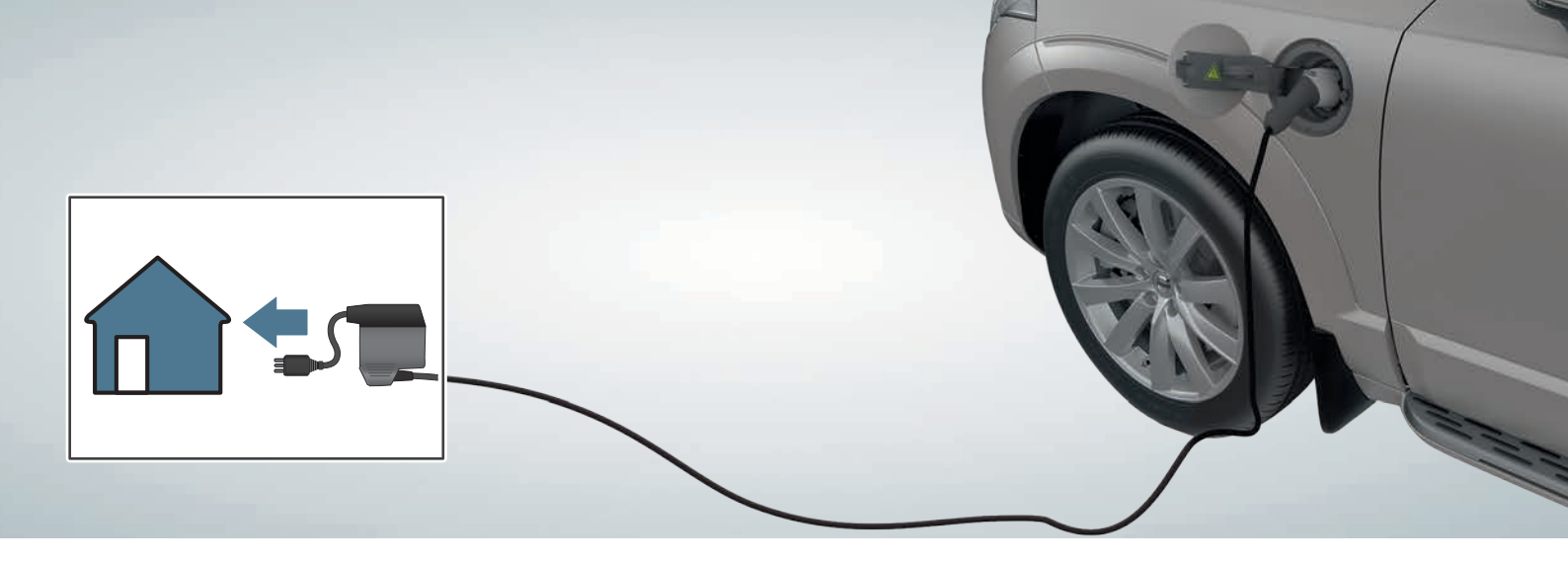

## 充電の開始

ハイブリッドバッテリーが、AC200V電源コンセントに接続された 充電ケーブルで充電されます。ハイブリッドバッテリーの充電に かかる時間は、アンペア数により異なります。

ハイブリッドバッテリーの充電中は、車両のメインバッテリーの 充電も行われます。

- 1. 充電ケーブルをAC200V電源コンセントへ接続します。延長コー ドは絶対に使用しないでください。充電中は、必ず車両をオフ にしてください。
- 充電ポートのカバーを、充電ハッチ付近にある取付装置上に取り付けます。ケーブルを充電ポートに接続します。充電ケーブルが充電ポートに自動的にロックされ、5秒以内に充電が開始されます。

## 走行中の充電

ハイブリッドバッテリーは、ブレーキペダルで軽くブレーキをかけているときに再充電されます。ハイブリッドバッテリーはギ

ヤ位置Bでエンジンブレーキが作動しているときにも再充電されます。このハイブリッドバッテリーの充電タイプは、ドライバーディスプレイに表示されます。

充電の完了

- 1. リモートコントロールキーのロック解除ボタン 2 で車両の ロックを解除します。充電が完了します。
- 2. 充電ケーブルプラグのロックコントロールを押して、充電ケー ブルを車両から抜きます。
- 3. 充電ポート用の保護カバーを再度取り付け、ハッチを閉めます。
- 4. 充電ケーブルをAC200V電源コンセントから外します。
- 5. 充電ケーブルをカーゴスペース内の元の場所(ハッチの下)に戻 します。

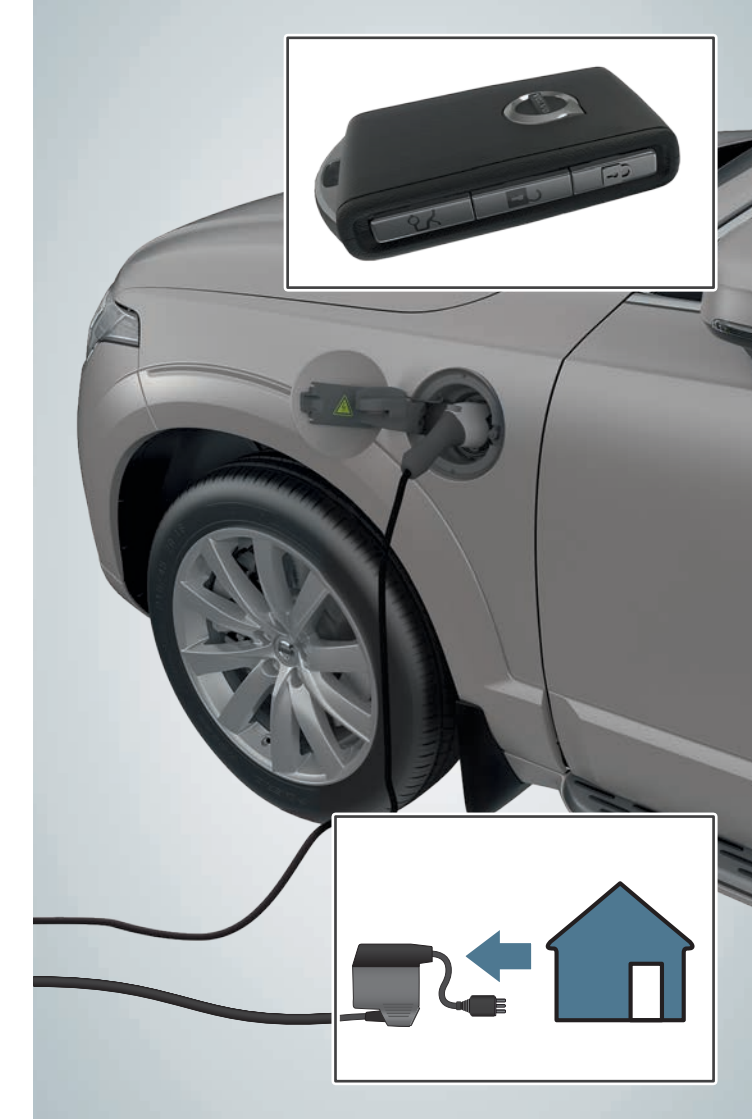

## ドライバーディスプレイに表示される ハイブリッドに関する情報

ドライバーディスプレイには、選択されているドライブモードに 応じて、さまざまなシンボルおよびアニメーションが表示されま す(イラストにはドライバーディスプレイに同時に表示できない情 報が示されています)。

## HYBRIDドライブモードで、運転者が要求した出力

ドライバーディスプレイの細いポインターは、ドライバーが要求 するモーター出力レベルを示しています。この値が高ければ高い ほど、現在のギヤで運転者が要求した出力が大きいことを示して います。

イラストの中のポインターの位置は、電力の低下を示していま す。もしポインターがオレンジ色のゾーンにあれば、ハイブリッ ドバッテリー用にエネルギーが生成されていたことになります。 これは、軽くブレーキをかけているとき、またはギヤ位置**B**でエ ンジンブレーキが作動しているときに起こります。

## ドライバーディスプレイに表示されるシンボル

÷

現在利用可能な電気モーターの出力を示しています。シ ンボルが塗りつぶされた状態になっているときは、車両 が電気モーターで走行していることを示しています。

内燃エンジンが始動する出力レベルを示しています。シ ンボルが塗りつぶされた状態になっているときは、車両 がガソリンで走行していることを示しています。

エンジンブレーキの作動時などにバッテリーが充電中で あることを示しています。

インジケーターは、電気モーターのバッテリーの、現在利 用可能なエネルギー量を示しています。このエネルギーは 電気モーターだけでなく、車内のエアコンディショナーに も使用されます。

SAVE ドライブモードがオンになっていて、バッテリーの エネルギー量が後で使用できるようセーブされていることを示しています。

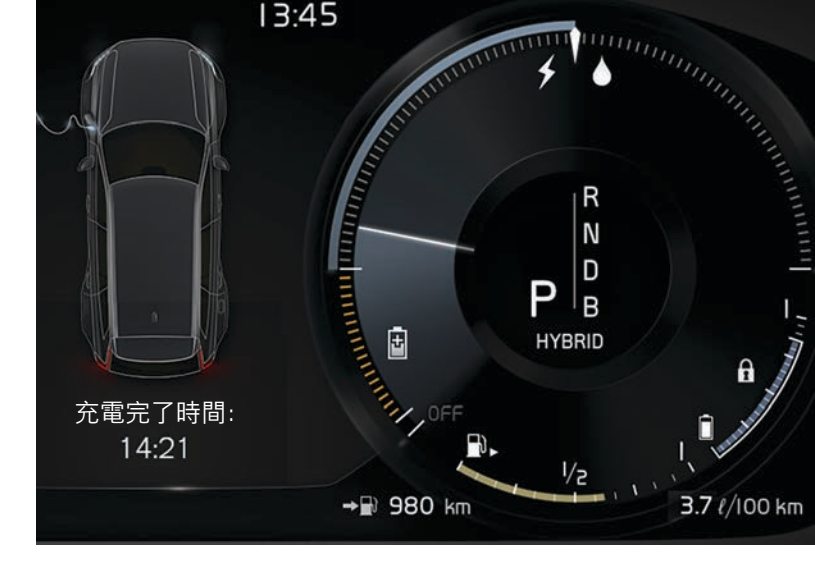

## ドライバーディスプレイに表示される充電状態

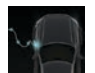

充電中 - テキスト 充電完了時間 が表示され、充電 ケーブルに青色の光が脈動するアニメーションが表示 されます。

充電完了 - テキスト 充電完了 が表示されます。

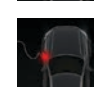

充電エラー - テキスト 充電エラーが表示されます。充 電ケーブルと車両、およびAC200V電源コンセントとの 接続を確認してください。

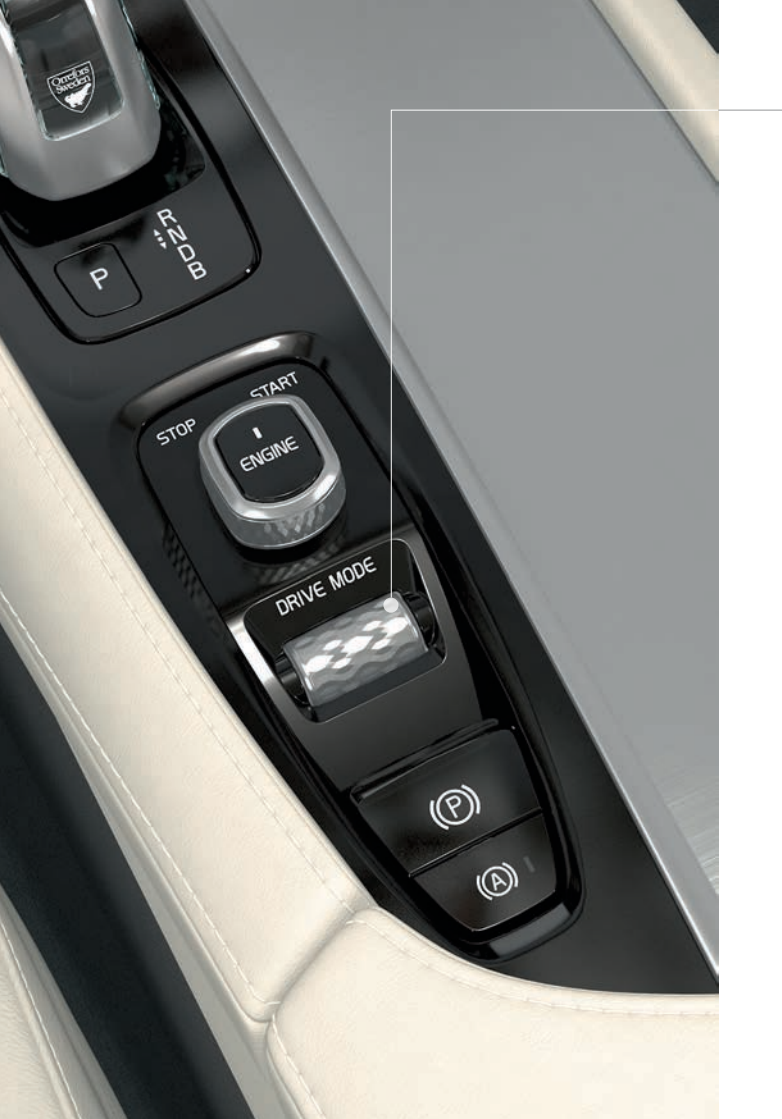

## ドライブモードの選択

現在の走行条件にもっとも適したドライブモードを選択してくだ さい。状況により、選択できないドライブモードもあります。

- トンネルコンソールでドライブモードコントロール DRIVE MODE を押します。センターディスプレイにポップアップ メニューが開きます。
- ドライブモードコントロールを上または下に回して、センター ディスプレイで目的のドライブモードをハイライト表示します。
- 3. コントロールを押すかまたはセンターディスプレイを直接タッ プして、選択したモードを確定します。

### 選択可能なドライブモード

**HYBRID** - エンジンを始動したときのドライブモード。電気モー ターとフューエルドリブンエンジンを、個別または同時に使用し ます。

**PURE** - 電気モーターを使用し、エネルギー消費量を最小限に抑 えて走行します。このドライブモードでは、ハイブリッドバッテ リーによる走行を最大限に引き延ばします。

**SAVE** - 後で使用できるようバッテリーのエネルギー残量をセーブします。

**OFF ROAD** - 過酷な地形や悪条件の路面を走行するときに、車両のトラクションを最大限に引き出します。

**AWD** - 全輪駆動により車両のロードホールディング特性とトラ クションが向上します。

**POWER** - スポーティーな走りを提供し、よりアクティブなドラ イビングを可能にします。

**INDIVIDUAL** - お好みの走行特性を発揮できるように、**Hybrid**、 **Pure** または **Power** ドライブモードをカスタマイズします。最 初に、センターディスプレイのトップビューで 設定 を使用して 有効にする必要があります。**My Car** > 個別運転モード の順に選 択してください。

## ステアリングリモコンの運転者サポート

速度リミッター\*、クルーズコントロール、アダプティブクルーズ コントロール\*およびパイロット・アシスト\*の機能は、左側キー パッドの矢印 ◀ および ▶ を使用してドライバーディスプレ イで選択します。白のシンボルは機能がオンになっていることを 意味します。灰色は機能がオフまたはスタンバイモードであるこ とを意味します。

- ドライバーディスプレイに表示されるシンボル
- **速度リミッター**: 選択した上限速度の維持をサポートしま す。
- **クルーズコントロール**: クルーズコントロールは一定の速 度の維持をサポートします。
- アダプティブクルーズコントロール:あらかじめ設定した 前方車両との車間時間を維持しながら、一定速度を保つよ う支援します。
- パイロット・アシスト: 50 km/h(30 mph)以下の速度で走 行時に、あらかじめ設定された前方車両との車間時間を 維持しながら、自車を車線内に維持するのに役立ちます。

## ステアリングリモコンのシンボル

- 選択した機能をオンまたはオフにするときに押します。 作動した速度リミッター/クルーズコントロール/アダプ ティブクルーズコントロールの現在の速度が保存されます。
- ○+ 設定速度を上げます。短く押すと、速度が5 km/h(5 mph) 上がります。長押しすると、1 km/h(1 mph)ずつ徐々に加 速します。速度リミッター/クルーズコントロール/アダプ ティブクルーズコントロールを設定速度に戻すときもこの ボタンを1回押します。

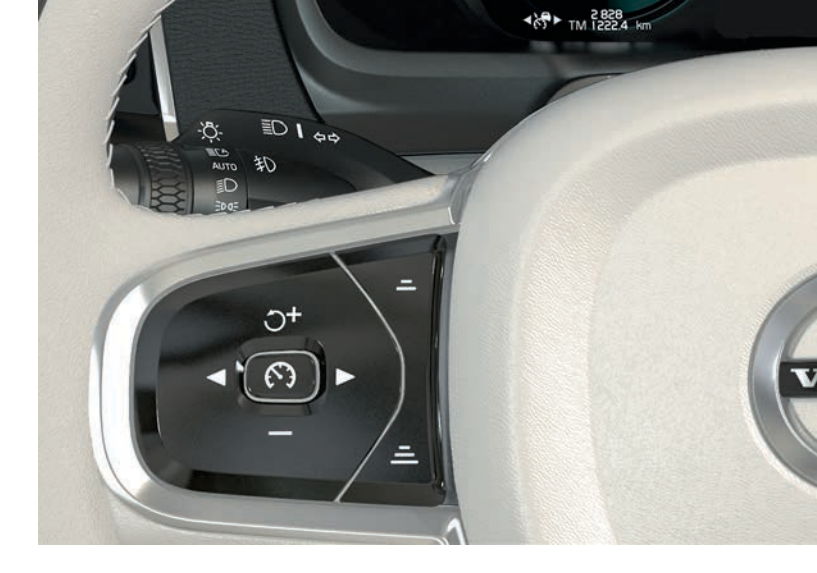

- 設定速度を下げます。短く押すと、速度が5 km/h(5mph) 下がります。長押しすると、1 km/h(1 mph)ずつ徐々に減 速します。
- アダプティブクルーズコントロールおよびパイロット・アシスト:前方車両までの距離を短くします。
- アダプティブクルーズコントロールおよびパイロット・アシスト:前方車両までの距離を長くします。

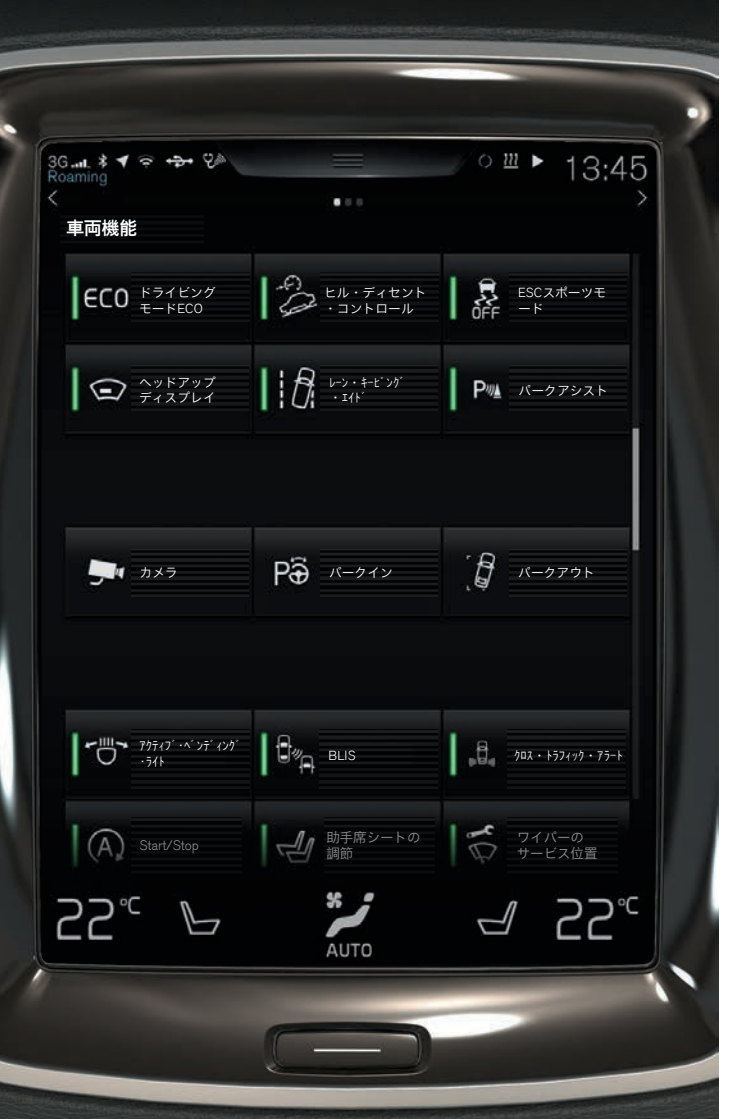

センターディスプレイの運転者サポート

City Safety<sup>4</sup>

City Safetyは、障害物を運転者に警告灯と警告音で知らせます。運転者が一定時間内に反応しない場合、車両に自動的にブレーキがかかります。City Safetyは、車両、歩行者またはサイクリストなどとの衝突の危険がある場合に、衝突を回避し、運転者を支援します。

City Safetyは、エンジンを始動すると自動的にオンになります。

### パークアシスト・パイロット(PAP)\*

パークアシスト・パイロットは、駐車スペースへの車両 の出し入れを支援する機能で、最初に駐車可能なスペー スをスキャンし、次にステアリングホイールを回して車 両を操舵します。運転者は車両周辺に注意しながら、セ ンターディスプレイの指示にしたがってギヤの選択、速 度の制御、ブレーキ/停止の操作を行います。

### PAPを使用して駐車する

- Pô

   1.機能ビューの パークイン ボタンをタップします。
   走行速度は、縦列駐車時は30 km/h(20 mph)以下に、並列駐車時は20 km/h(12 mph)以下に抑える必要があります。
  - 適切な駐車スペースが見つかったことを示す画像お よびテキストがセンターディスプレイに表示された ら、停車します。ポップアップウィンドウが表示さ れます。
  - ポップアップウィンドウで 縦列駐車 または 並列駐 車 を選択し、リバースギヤに入れます。
  - センターディスプレイに表示される指示に従います。グラフィックとテキストの指示が表示されたら、すぐに停車できるようにしておきます。

### PAPを使用して駐車スペースから出る

この機能は縦列駐車をした車両にのみ使用できます。 1.機能ビューの パークアウト ボタンを押します。 2.センターディスプレイに表示される指示に従います。

## パークアシスト・カメラ\*

パークアシスト・カメラは、センターディスプレイに表 示されるカメラ画像とグラフィックを使用して、車両周 辺にある障害物の認識をサポートします。カメラ画像 およびガイドラインはセンターディスプレイで選択しま す。パークアシスト・カメラは、リバースギヤを選択し たときに自動的に起動させることができます。この設定 は、センターディスプレイのトップビューの 設定 で行 います。My Car > パークアシスト > リバースカメラ 自動起動 の順に選択してください。

パークアシスト・カメラは手動で起動することもでき ます:

この機能をオンまたはオフにするには、機能ビューのカメラボタンをタップします。

### レーン・キーピング・エイド(LKA)\*

車両が車線を超えそうになると、車線維持支援機能 (レーン・キーピング・エイドLKA)がステアリングホ イールに軽いトルクを与えて、車両が車線内にとどま るようにステアリングを修正します。車両が車線を踏 む、または車線を越えると、警告音とステアリングホ イールの振動によって運転者に警告が出されます。

この機能をオンまたはオフにするには、機能ビューのレーン・キーピング・エイト ボタンをタップします。

車両が車線を逸脱したときのLKAによる運転者への警告方 法は、センターディスプレイのトップビューにある設定 で設定します。My Car > IntelliSafe > レーン・キーピング・エ (ドの順に選択します。

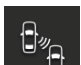

# ブラインド・スポット・インフォメーション・システム (BLIS)\*

BLISは、死角にある車両や、左右の車線から急接近する車両について知らせます。

この機能をオンまたはオフにするには、機能ビューの BLIS ボタンをタップします。

### クロス・トラッフィック・アラート(CTA)\*

CTAは、リバースギヤが選択されているとき、または車 両が後退しているときに、車両後方の左右から近づい てくる車両について警告します。CTAはエンジンを始動 すると自動的に起動します。

この機能をオンまたはオフにするには、機能ビューの クロス・トラフィック・アラート ボタンをタップします。

## ウインドスクリーンワイパーおよび レインセンサーの使用

ウインドスクリーンワイパーおよびレインセンサーの操作には、 右側のレバースイッチを使用します。

- ワイパーを1回だけ作動したいときは、レバースイッチを 下側に動かします。
- 0 フロントワイパーをオフにするには、レバーを0に動かします。
- **INT** 速度を設定するには、レバーを **INT** (間欠)へ動かしま す。レバースイッチのコントロールダイヤルを使用して速 度を調節します。
- 通常の速度でワイパーを作動するには、レバースイッチを 上に動かします。
- ▲ 高速でワイパーを作動するには、レバースイッチをさらに 上に動かします。
- レインセンサーをオンまたはオフにするときは、レインセンサーボタンを押します。レインセンサーは、ウインドスクリーン上で検知した水量に基づいてウインドスクリーンワイパーを自動的に作動させます。レバースイッチのコントロールダイヤルを上下に回し、感度を調節します。
- レバーをステアリングホイールの方向に動かすと、ウインド
   スクリーンウォッシャーおよびヘッドライトウォッシャーが
   作動します。
- レバーをメーター・パネルの方向に動かすと、リアウイン ドのウォッシャーとワイパーが作動します。
- ↓アウインドワイパーを間欠作動させるときに押します。
- ▶ リアウインドワイパーを連続作動させるときに押します。

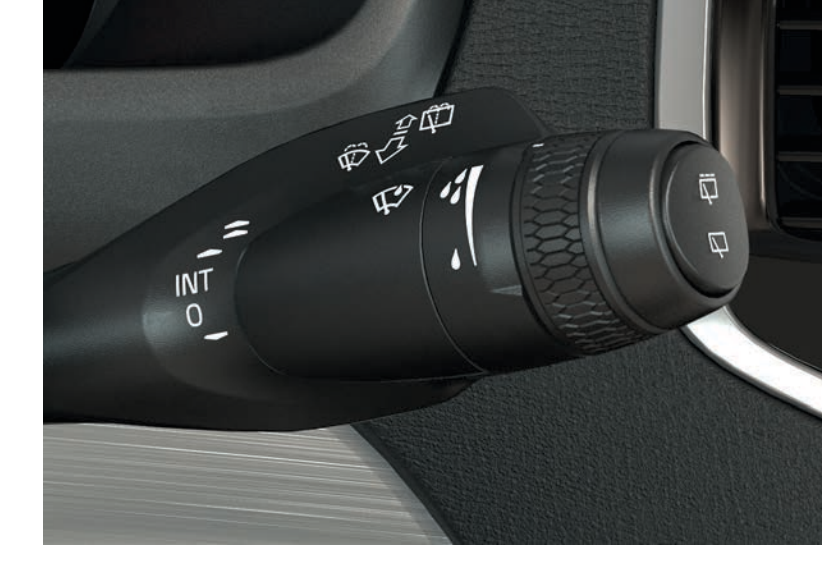

ライトスイッチのAUTOモード

左側のレバースイッチを**AUTO**モードにすると、以下のような機能が作動します。

- ・ 昼間走行時のデイタイムランニングライト<sup>5</sup>およびポジションランプ。薄暮時または夜間走行時のロービームおよびポジションランプ。
- トンネル検知の作動。
- ロービームがオンのときのパッシングライトの使用とハイビームの点灯オプション。
- ハイビームを自動的にオンにするオプション。レバースイッチのコントロールダイヤルを CC 位置まで回して放すと、オン/オフになります。ハイビームを手動でオンにするには、レバースイッチをメーター・パネルへ向かって動かします。レバースイッチをステアリングホイール側に動かすと解除されます。

## 助手席側エアバッグ\*のオン/オフ

助手席側エアバッグのスイッチは、助手席側のダッシュボードの 端にあり、助手席ドアを開けて操作します。

- 1. エアバッグをオンまたはオフにするには、スイッチを外側に引 き出して **ON**または**OFF** に回します。
- ステアリングホイール右側のステアリングリモコンの 〇 ボタンを押して、ドライバーディスプレイに表示されたオン/オフに関するメッセージを確定します。ルーフコンソールに表示されたディスプレイテキストおよび警告灯が、助手席のエアバッグがオンまたはオフになっていることを表示します。

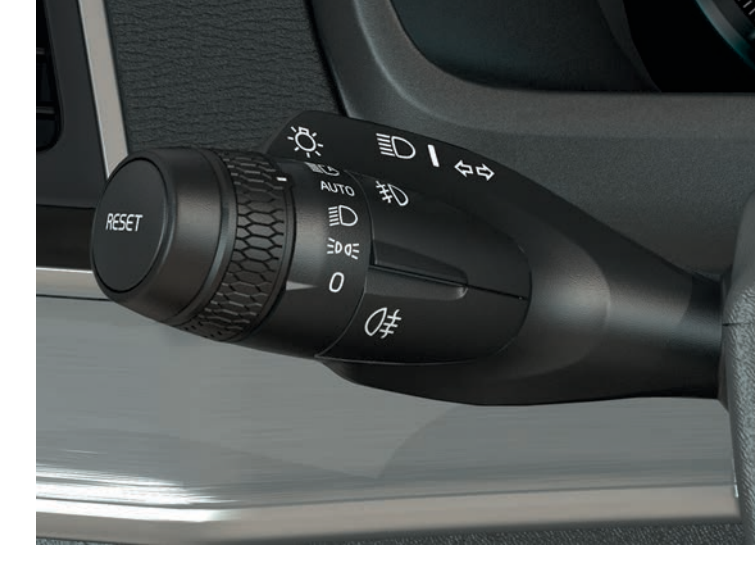

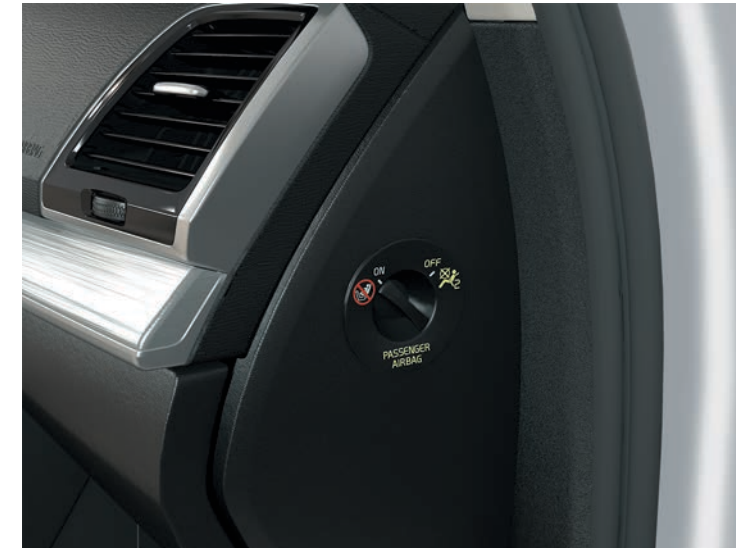

5 一部の市場に適用されます。

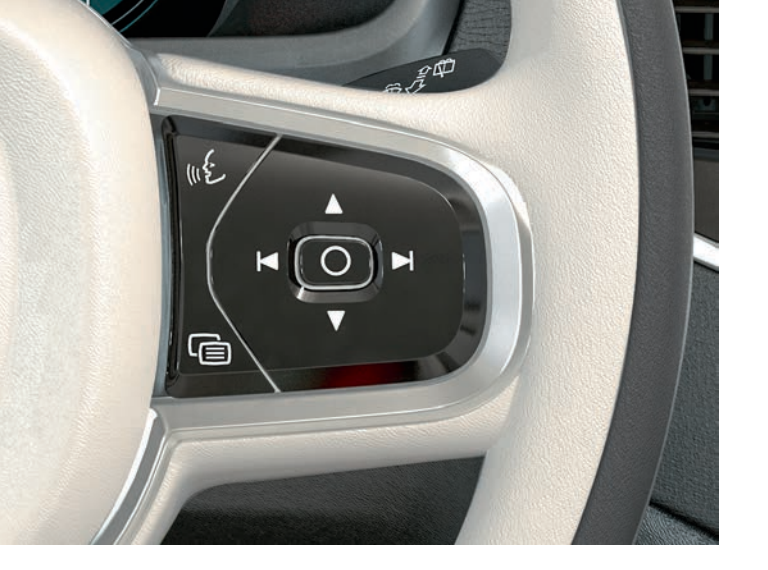

## ドライバーディスプレイの操作

ドライバーディスプレイの操作は、ステアリングホイールの右側 にあるステアリングリモコンなどで実行することができます。ド ライバーディスプレイに表示する項目は、自由に選択することが できます。

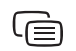

()

ドライバーディスプレイのアプリメニュを開く/閉じ る。トリップメーター、メディアプレーヤー、電話、 およびナビゲーションはここから操作することができ ます。

左右の矢印を押して、使用可能なさまざまなアプリ間 を移動します。

> オプションを選択、選択解除または確定します(トリッ プコンピューターのメニューの選択、またはドライバー ディスプレイのメッセージの選択解除など)。

上または下をタップして、選択したアプリの機能間を 移動します。

## トリップコンピューターの操作

トリップコンピューターは、走行距離、燃費、平均速度などを計 算、記録します。ドライバーディスプレイに表示するトリップコ ンピュータからの情報を、選択することが可能です。

### 走行可能な距離

トリップコンピューターは、タンク内に残っている燃料で走行可 能な距離を計算します。ドライバーディスプレイに 残り燃料での 走行可能距離:を表示するには、ステアリングホイールの右側に あるステアリングリモコンのボタンを使用します。

1. @ を押します。

- 2. または を使用して、トリップコンピューターのメニューに移動します。
- トリップコンピューターのメニューがハイライト表示された
   を 残り燃料での 走行可能距離:まで移動させます。
- 4. 〇 を押して、残りの燃料で走行可能な距離を 選択します。

ドライバーディスプレイに「----」と表示されるときは、保証で きる走行可能な距離が残っていないことを表します。できるだけ すみやかに、燃料を補給してください。

### バッテリー走行可能距離

このゲージは、ハイブリッドバッテリーに残っているエネルギー 量で走行可能なおよその距離を表示します。このゲージは残り燃 料での走行可能距離:と同様の方式で表示されます。ドライバー ディスプレイに「----」と表示されるときは、保証できる走行可 能な距離が残っていないことを表します。

## トリップメーターのリセット

手動トリップメーター(TM)は、左側レバースイッチの RESET ボ タンを長押しすることにより手動でリセットされます。自動ト リップメーター(TA)は、車両を使用しない状態が4時間続くと、自 動的にリセットされます。

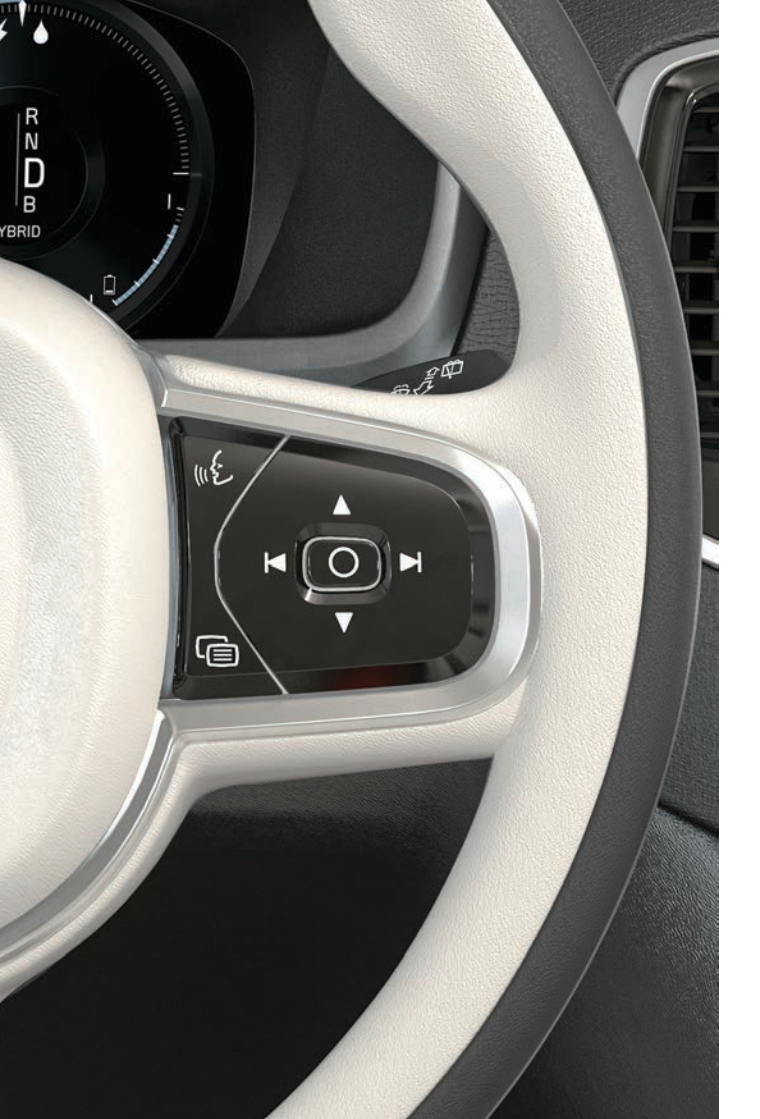

## 音声認識の使用

メディアプレーヤー、ボルボのナビゲーションシステム\*、エアコ ンディショナーシステムおよびBluetooth接続電話の一部の機能で は、音声認識機能を使用することができます。音声認識は、ユー ザーの直接コマンド、またはシステムとの対話形式を使用して実 行します。

() - ステアリングホイール右側のステアリングリモコンの ボタンを押して音声認識機能を起動し、音声コマンド を使用して対話を開始してください。

音声認識用コマンドの例:

- wé を押します。「Navigation」(ナビゲーション)と発話しま す。ナビゲーションの対話が始まります。
- v£ を押します。「温度を上げる」と発話します。設定温度が1 段階上がります。
- vé を押します。「Play Robyn」(Robynを再生する)と発話します。選択したアーティストの音楽が再生されます。

つねに使用可能なコマンド:

- ・「リピート」 現在の対話の最後の音声指示を繰り返します。
- 「キャンセル」 対話をキャンセルします。 心 を長押ししても対 話をキャンセルすることができます。

· 「ヘルプ」 - ヘルプ対話を開始します。

必ず発信音の後に通常の声、通常の速度で発話してください。シ ステムが応答している間は、話さないでください。ドア、ウイン ドおよびパノラマルーフ\*を閉じて、車内に騒音がないようにして ください。

音声認識の詳細および音声コマンドの例については、オーナーズ マニュアルを参照してください。

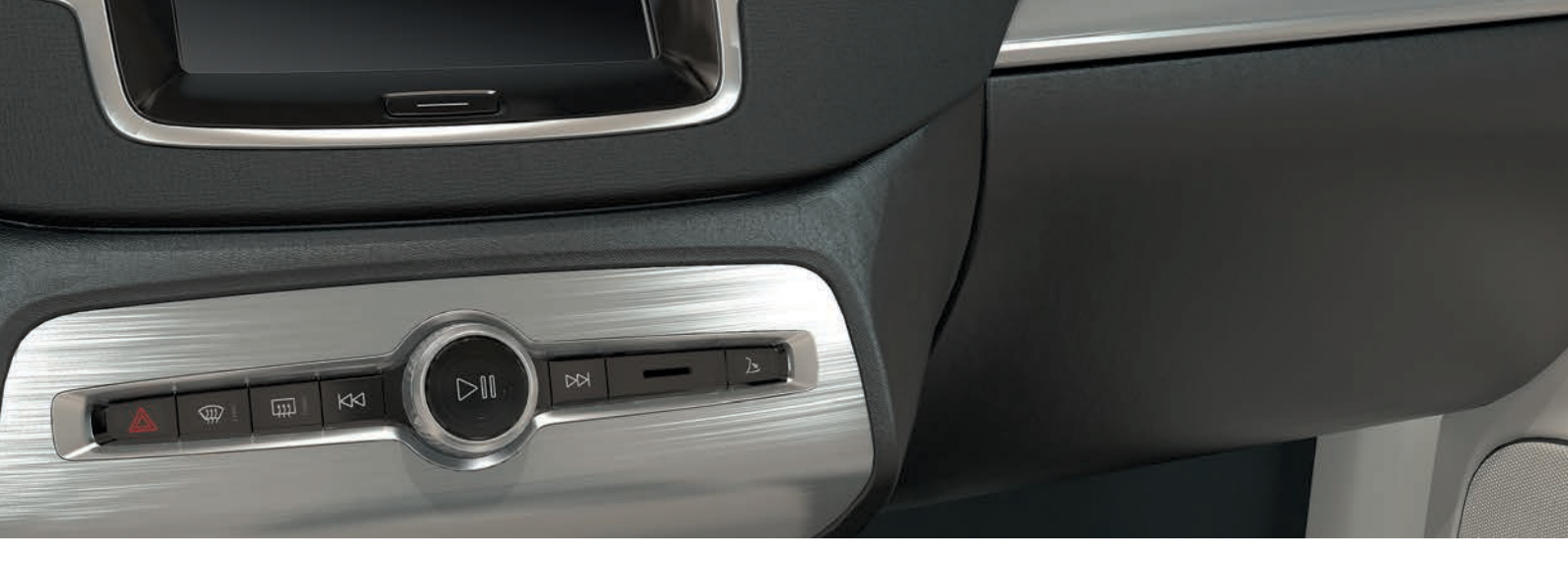

グローブボックスの使用

グローブボックスを開ける

 グローブボックスを開けるには、センターディスプレ イの下にあるボタンを押します。

## グローブボックスのロック/ロック解除

プライベートロックを使用すると、グローブボックスに加え、 テールゲートもロックされます。センターディスプレイを使用し て、2通りの方法でオン/オフにすることができます。

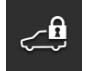

**方法1**: 機能ビューの プライベートロック ボタンを タップして、プライベートロックをオン/オフにしま す。

**方法2**: トップビューで 設定 > My Car > ロッキング の順にタッ プします。プライベートロック を選択します。

オンまたはオフにするためのポップアップウィンドウが表示され

ます。ロックを使用するたびに、4桁のコードが選択されます。 初めて機能を使用する際は、追加のセキュリティコードを選択す る必要があります。このコードは、必要に応じて1回限りのコー ドをリセットするときに使用されます。どちらの場合も、選択し たコードを入力して、確認をタップします。

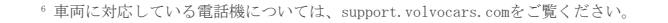

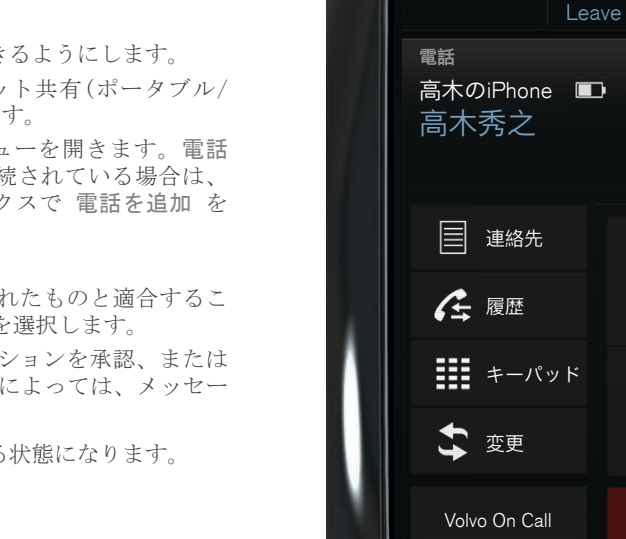

## 車両から携帯電話を探索する

電話機を車両に接続する

- 1. Bluetoothを介して電話機を探索/認識できるようにします。
- 電話機でBluetooth経由のインターネット共有(ポータブル/ パーソナルホットスポット)をオンにします。

Bluetoothをオンにした電話機を車両に接続すると、車内からの電

話の発信、メッセージの送受信、メディアのストリーミング、車両とインターネットの接続を行うことができます。Bluetooth機

器は同時に2台接続することができます。その場合、1台はメディ

アのストリーミングのみが可能です。車両を再度使用するときに は、最後に接続されていた電話機2台が自動的に接続されます。

- センターディスプレイで 電話 サブビューを開きます。電話 を追加 をタップします。電話が既に接続されている場合は、 変更 をタップして、ポップアップボックスで 電話を追加 を タップします。
- 4. 接続する電話を選択します。
- 5. 車両の特定番号コードが、電話に表示されたものと適合することを確認します。この場合、両方で許可を選択します。
- 6.電話の連絡先やメッセージにおけるオプションを承認、または 拒否するには、電話で選択します。電話によっては、メッセージ機能をオンする必要があります。。

電話機の接続が完了し、車両から操作できる状態になります。

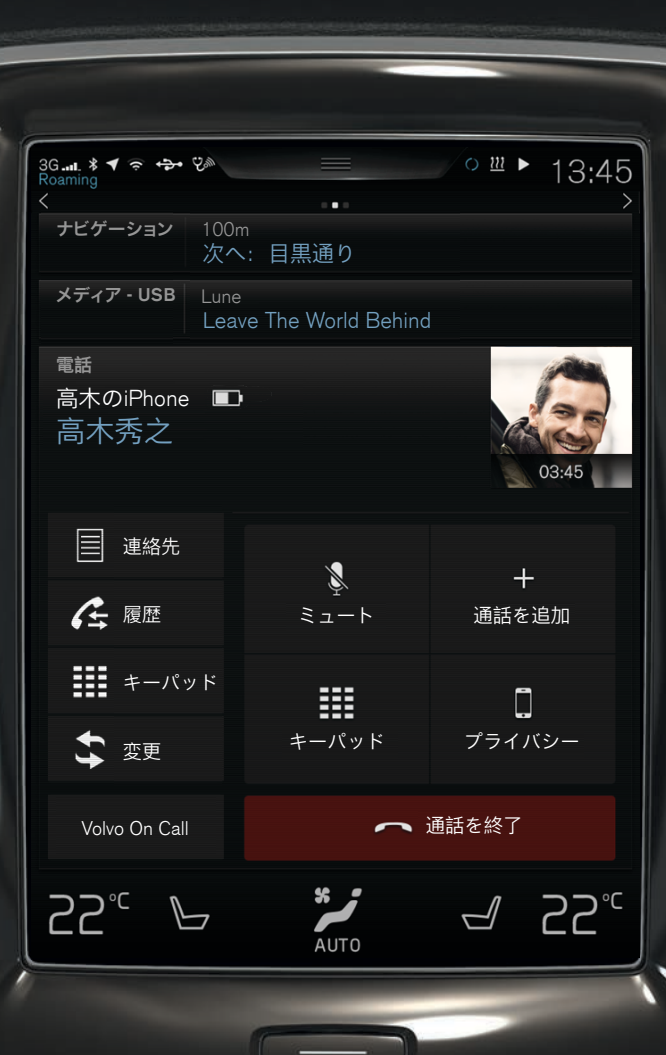

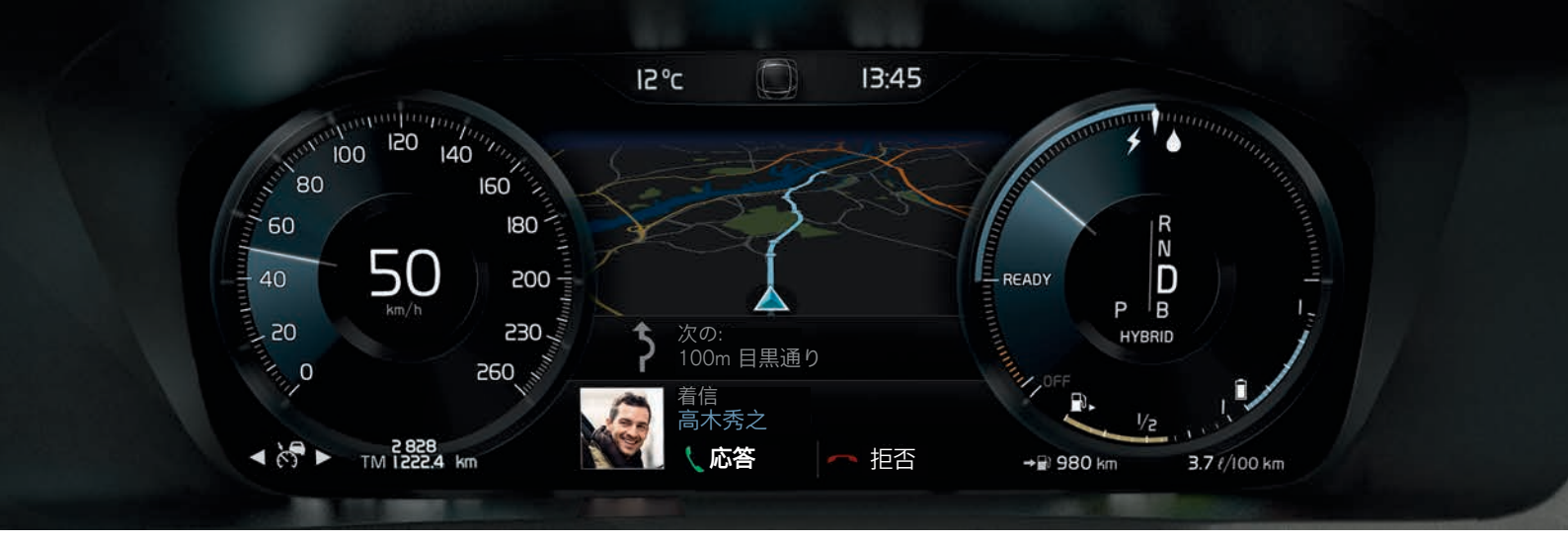

電話をかける/受ける/終了する

Bluetooth接続の電話機から車両を介して電話の発着信ができま す。

## センターディスプレイを使用して電話する

1. ホームビューで 電話 サブビューを開きます。

- 2. 通話履歴の使用、連絡先リストの使用、またはキーパッドによ る番号入力のいずれかの方法で通話先を選択します。
- 3.発信 または く を押します(ステップ2で選択したオプション により異なります)。

## ステアリングホイール右側のステアリングリモコンを使用して 電話する

- 1. を押し、 または を押して 電話 に移動します。
- 2. ▼ を使用して通話リストをスクロールし、〇 で選択します。

### 音声認識を使用して連絡先に電話する

- <sup>(ℓ</sup> を押して、「**Call [contact]**」([連絡先]に電話する)と発 話します。

### 電話を受ける/拒否する

応答:ステアリングホイール右側のステアリングリモコンの ○、 またはセンターディスプレイの 応答 を押します。

**拒否**: ► を押して 拒否 を選択し、〇 を押して確定します。 センターディスプレイで 拒否 を押す方法もあります。

## 通話を終了する

 O を押して、通話を終了の選択を確定するか、センターディ スプレイで通話を終了を押します。

インターネットへの接続

## Bluetoothを使用する

電話機を車両に接続する方法と同じ要領でインターネットに接続します。

## Wi-Fiを使用する

- 1.携帯電話のテザリング機能をオンにします。
- 2. センターディスプレイのトップビューで 設定 をタップします。
- 3. 通信 > Wi-Fi の順にタップし、Wi-Fiのボックスにチェックを 付けてオンにします。
- 4.目的のネットワークを選択し、パスワードを入力します。
- 5. 前回、他の接続ソースを使用していた場合は、接続を変更する オプションを確定します。

車両との接続が切断されると、一部の電話機はテザリングがオフ になります。したがって、次回の使用時には電話機のテザリング を再度有効にする必要があります。

### USB接続を使用する

- 1. ケーブルを使用して、トンネルコンソールの収納スペース内に あるUSB入力端子に携帯電話を接続します。
- 2.携帯電話でUSBテザリング機能をオンにします。
- 3. 前回、他の接続ソースを使用していた場合は、接続を変更する オプションを確定します。

### カーモデム\*7を使用する

- 1. パーソナルSIMカードをカーゴスペースのホルダーに挿入します (図参照)。
- 2. トップビューで 設定 をタップします。
- 3. 通信 > カーモデムインターネット の順にタップします。
- カーモデムインターネットのボックスにチェックを付けて オンにします。
- 5. 前回、他の接続ソースを使用していた場合は、接続を変更する オプションを確定します。

••

6.SIMカードのPINコードを入力します。

<sup>7</sup> Volvo On Call\*装備車のみ。カーモデムを使用してインターネットへ接続している場 合、Volvo On Callサービスはその接続を使用します。

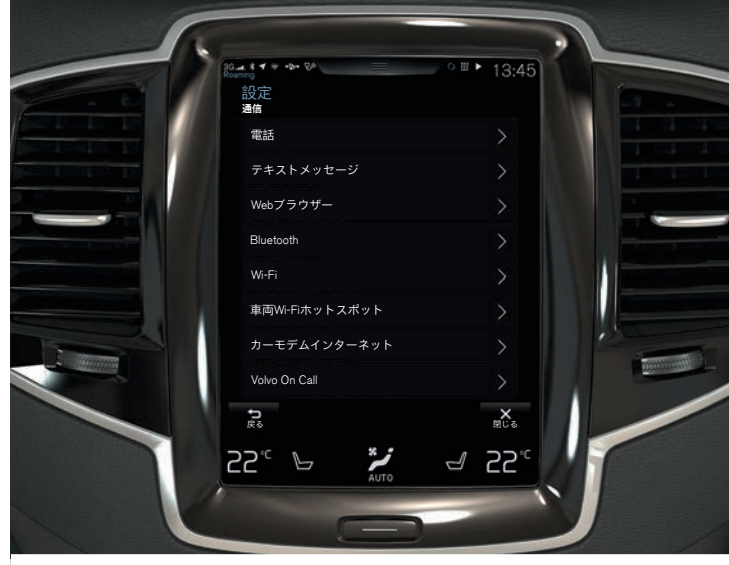

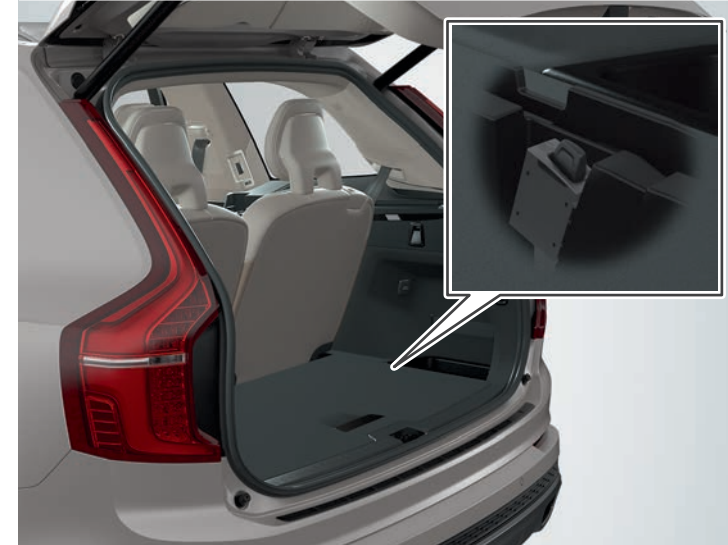

## Wi-Fiホットスポットによるインターネット共有

車両をインターネットに接続している場合、他のデバイスがイン ターネット接続を使用できるよう、インターネット接続を共有す ることができます(Wi-Fiホットスポット)<sup>8</sup>。

1. トップビューで 設定 をタップします。

2. 通信 > 車両Wi-Fiホットスポット の順にタップします。

3. テザリングの ネットワーク名 を選択します。

- 4. パスワード を選択します。このパスワードは後で接続するデバ イスに入力する必要があります。
- 5. ホットスポットがデータ送信に使用する 周波数帯 を選択します。

6. 車両Wi-Fiホットスポット のボックスにチェックを付けてオン にします。

7. Wi-Fiを接続ソースとして使用したことがある場合、接続切り替えの選択を確定します。

車両がインターネット接続を共有しているときは、ステータス バーに (𝒜) が表示されます。接続しているデバイスのリストを見 るには、車両Wi-Fiホットスポット の 接続しているデバイス を タップします。

| aming               | • 20                                  | =                       |               | ○ Ⅲ ▶       | 13:45           |
|---------------------|---------------------------------------|-------------------------|---------------|-------------|-----------------|
| ナビゲーション             | 100m 目具                               | 県通り                     |               |             |                 |
| メディア<br>「Mラジオ       | 82.5 MHz<br>N H K - F                 | ĒM                      |               |             |                 |
| 電話                  | 電話が接絡                                 | 売されてい                   | ません           |             |                 |
| 3:45<br>•••••<br>4G | 1 1 1 1 1 1 1 1 1 1 1 1 1 1 1 1 1 1 1 | <b>「</b> 〕<br>音楽<br>ぞのド | 地図<br>Spotify | )<br>,<br>, | セージ             |
| ● ブ                 | ック キ                                  | ۲スト                     |               | -4          | 22 <sub>℃</sub> |

## センターディスプレイのAPPLE CARPLAY\*

Apple CarPlay機能を使用すると、iPhoneの一部のアプリを車両経 由で使用することができ、音楽を再生したり、ポッドキャストを 聞いたりすることなどができます。操作には車両のセンターディ スプレイまたはSiriを使用します。

## Apple CarPlayを起動する

Siriによる音声認識機能は、Apple CarPlayを使用する前に電話機 でオンにしておく必要があります。

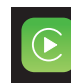

- iPhoneをトンネルコンソールのUSBポートに接続します。ポップアップメッセージの内容を確認し、OK をタップします。
- アプリビューで Apple CarPlay をタップします。 初めてiPhoneを接続する場合であれば、利用条件に 同意します。
- 3. Apple CarPlayのサブビューが開き、対応しているア プリが表示されます。

## Apple CarPlayの自動起動

自動起動が設定されている場合、iPhoneが接続されると、Apple CarPlayが自動的に開きます。トップビューで 設定 をタップし、 通信 > **Apple CarPlay** の順に選択します。

購入時点で車両にApple CarPlayが装備されていない場合、後から 追加することができます。ボルボ・ディーラーにお問い合わせく ださい。サポートされているアプリや対応している電話機の情報 については、Appleのウェブサイト:www.apple.com/ios/carplay/ をご覧ください。

## 外部オーディオデバイスからのメディア接続 および再生

メディアプレーヤーでは、AUX/USB端子に接続された外部デバイス のオーディオを再生することや、Bluetoothを使用してワイヤレス でオーディオをストリーム再生することができます。

## Bluetooth接続デバイスのメディアを再生する

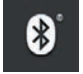

1. 電話機を車両に接続する方法と同じ要領でデバイス を車両に接続します。

2. 接続したデバイスで再生を開始します。

3. センターディスプレイのアプリビューで Bluetooth アプリを開きます。再生が始まります。

## USBメモリーのメディアを再生する

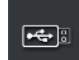

- 1. USBメモリーをトンネルコンソールのUSBポートに接 続します。
- アプリビューで USB アプリを開き、再生するもの を選択します。再生が始まります。

## MP3プレーヤーまたはiPodのメディアを再生する

| iPod | 1. トンネルコンソールのAUX人力端子またはUSBホート<br>にデバイスを接続します。                                                                               |
|------|----------------------------------------------------------------------------------------------------|
|      | 2. デバイスで再生を開始します。                                                                                                    |
|      | <ol> <li>         3. 接続方法に応じて、iPod、AUX、または USB を<br/>開きます。iPod再生の場合は、接続方法に関わらず<br/>iPod アプリを選択します。再生が始まります。     </li> </ol> |
| •47: |                                                                                                    |

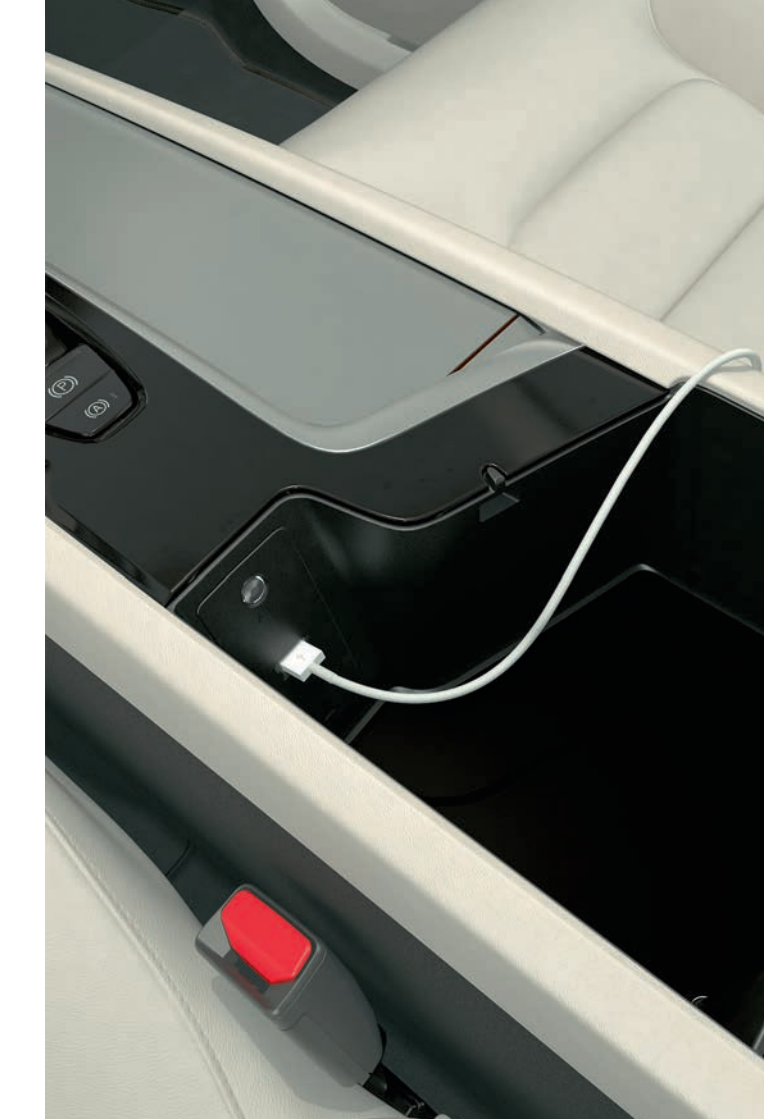

SENSUS NAVIGATION\*での地図による案内 使用方法

センターディスプレイのホームビューで **ナビゲーション** サブ ビューを押します。

## 目的地を入力する - 住所を使用する場合:

- 1. - 目的地 を押します。地図イメージが住所による検索に変わり、検索フィールドが表示されます。
- 2. フィールドをタップし、センターディスプレイのキーパッドを 使用して 国/州/都道府県/住所 などを入力します。

## 地図をタップして目的地を設定する:

- 1. 」を押して、地図を最大化します。
- 2. 地図上で目的地を探し、長押しします。アイコンが作成され、 メニューが表示されます。
- 3. ここへ行く を選択して、案内を開始します。

### 目的地を削除する:

1.目的地のアイコンを押します。

2. 削除 をタップします。

## 目的地の位置を変更する:

1.短くタップして、目的地のアイコンをハイライト表示します。
 2.アイコンをタップしたまま保持し、目的の位置までドラッグして放します。

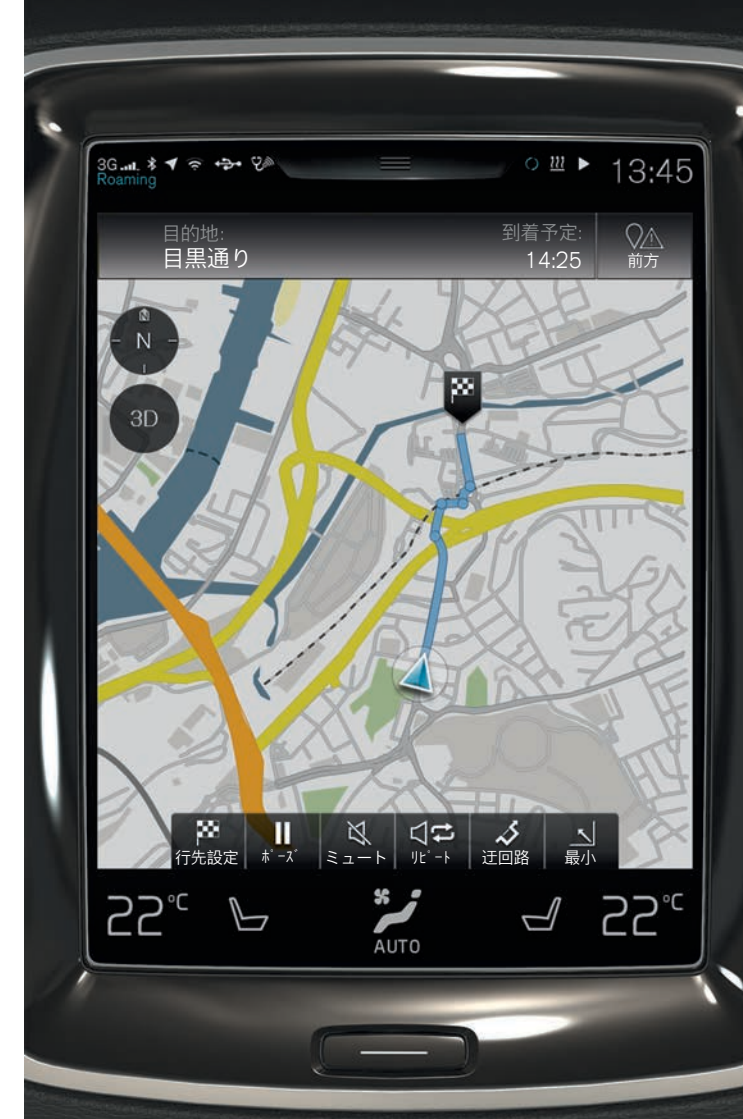

| 3Gt. * ▼ *<br>Roaming<br>アプリケーシ<br>・<br>ナビゲーション | +\$+ %<br>/シ    |                                                                 |                                                                                                    | () <u>m</u> ) | 13:45 |  |
|-------------------------------------------------|-----------------|-----------------------------------------------------------------|----------------------------------------------------------------------------------------------------|---------------|-------|--|
| AM<br>iPod                                      | FM<br>FM<br>AUX | ジオ<br>ジオ<br>お気に入り<br>O<br>Apple<br>Carplay                      | <ul> <li>●</li> <li>●</li> <li>●</li> <li>●</li> <li>●</li> <li>●</li> <li>●</li> <li>&gt;</li> <li>F</li> <li></li> <li></li></ul> | Bluetooth     | USB   |  |
| メッセージ                                           | 重両の状態           | <mark>たけれの</mark><br>運転/<br>nハ <sup>・</sup> フォーマンス<br><b>\$</b> | (<br>リモート更新                                                                                                    | a             |       |  |
| 22.                                             |                 |                                                                 | то                                                                                                    |               | 22.   |  |

センターディスプレイのアプリケーション

アプリケーションビューには、ダウンロードされたアプリと内蔵 機能用のアプリ(FMラジオ など)があります。

一部のアプリは、車両がインターネットに接続されている場合の み利用可能です。

## アプリの整理

1. アプリをタップして長押しします。アプリの大きさが変わり、 半透明になります。

2. アプリをビュー内の任意の場所にドラッグして離します。

アプリ、地図およびシステムの管理と アップデート

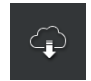

 アプリビューで リモート更新サーヒ λ をタップして、車両 の一部のシステムをアップデートします。リモート アップデートするためには、車両をインターネット に接続する必要があります。リモート更新サーヒ λ をタッ プすると、ホームビューの最下部のサブビューにダ ウンロードアプリケーションが開きます。

## アプリのダウンロード、アップデートおよびアンインストール

**ダウンロード**:閲覧 をタップして、必要なアプリを選択しま す。インストール をタップして、アプリをダウンロードします。

更新:すべてのアプリをアップデートするには、全てインストール を タップします。アプリを個別にアップデートするには、アプリケーション 更新 を選択します。必要なアプリを選択して、インストール をタップし ます。

**アンインストール**: アプリケーション更新 をタップして、必要なアプリ を選択します。アンインストール をタップして、アプリをアンインストー ルします。

## 地図データのアップデート

- 地図 をタップして、利用可能なアップデートのリストを表示 します。現在の地域をハイライト表示します。地図データの現 在のバージョンを確認するには、下矢印をタップします。新 しいバージョンの有無を確認するには、インストールをタップしま す。

## システムソフトウェアの検索およびアップデート

 システム更新 をタップして、利用可能なアップデートを表示します。すべてのソフトウェアをアップデートするには、全て (ンストール をタップします。ソフトウェアプログラムを個別にインストールするには、(ンストール をタップします。)

| 3GL \$ ◀ 奈 ↔<br>Roaming | 2×                               |                            | ∕o <u></u> ∎ ▶  | 13:45 |
|-------------------------|----------------------------------|----------------------------|-----------------|-------|
| ナビゲーション                 | 100m 目黒通り                        |                            |                 |       |
| メディア<br>Bluetootn       | オーディオストリーミング                     |                            |                 |       |
| 電話                      | 株式会社NTTドコモ<br>高木のiPhone <b>回</b> |                            |                 |       |
| リモート更新サービス              |                                  |                            |                 |       |
| 新しい更新                   | <b>デ</b> ータが利                    | 川用可能                       |                 |       |
| <b>1</b><br>シスラ         | <b>ひ</b><br>ム更新                  | <sup>ا °</sup> رج          | <b>レーション</b> 更新 | 新     |
| 全てインストール                |                                  | <ul><li>全てインストール</li></ul> |                 |       |
| -<br>H                  |                                  |                            | Q<br>閲覧         |       |
| 22° _\                  |                                  | <i>ر</i>                   |                 | 22°°  |

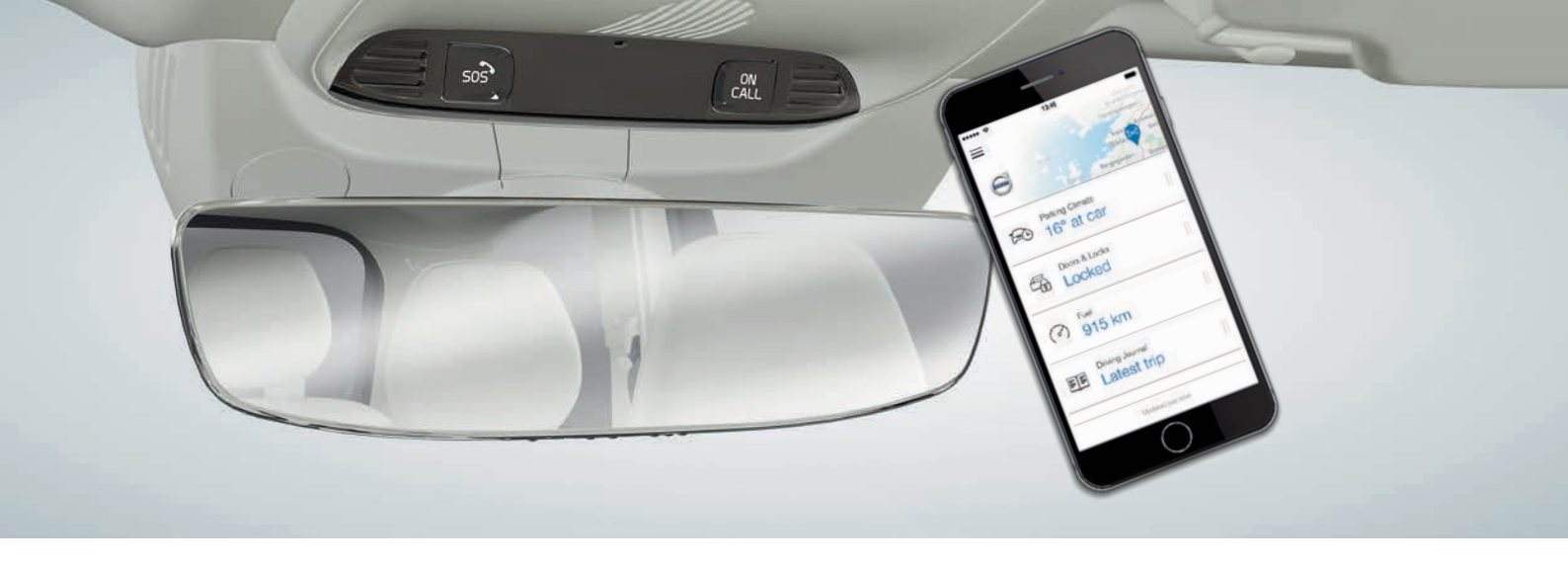

## VOLVO ON CALL\*

Volvo On Callモバイルアプリ<sup>10</sup>を使用することにより、走行前に 車両をプリコンディショニングすることができます。プリコン ディショニングは、センターディスプレイのクライメートビュー でも起動することができます。このアプリは、例えば車両のロッ ク/ロック解除、車両の駐車位置の確認、走行ログへの走行記録、 盗難警告の受信、燃料消費量の確認などにも使用することがで きます。本アプリはApp Store、Windows Phone Store、または Google Playなどからダウンロードできます。

Volvo On Callサービスでは、ロードサイド・アシスタンスおよび エマージェンシー・アシスタンスも利用できます。

 車両のルーフコンソールにあるON CALLまたはSOSボタンを 押してください。Volvo On Callサービスセンターのボルボ専門 オペレーターと電話がつながります。 サービスセンターは、盗難の際に車両の追跡を支援することもで きます。

ご利用いただけるサービスは、車両のコンフィギュレーションお よび市場により異なります。利用可能なサービスについては、ボ ルボ・ディーラーにお問い合わせいただくか、support.volvocars. com をご覧ください。

## 音量の調節

車内の音量を調節するには、センターディスプレイの下にあるボ リュームコントロールを回すか、ステアリングホイール右側のス テアリングリモコンの ▼ または ▲ をタップします。

### 車両のさまざまなシステムの音量調節

- 1. センターディスプレイのトップビューで 設定 > サウンド > システムボリューム の順にタップします。
- 2. 例えばキーパッドの操作音や画面のタップ音を調節するには、キパッドタッチ または スクリーンタッチ のスライダーをドラッグします。

## センターディスプレイの外観の変更

 トップビューで 設定 > My Car > ディスプレイ > テーマ の 順にタップします。

2. センターディスプレイのテーマ(Minimalistic など)を選択します。

こういった外観を補完するオプションとして、画面の背景の明る さを暗くしたり、明るくしたりすることができます。ノーマル で は、画面の背景が暗く、テキストが明るくなります。すべてのテー マでこのオプションがあらかじめ選択されています。

明るい では、画面の背景が明るく、テキストが暗くなります。このオプションは、日差しが強いときなどに使用することができます。

これらのオプションは周辺光に影響されることがなく、ユーザーはいつでも利用することができます。

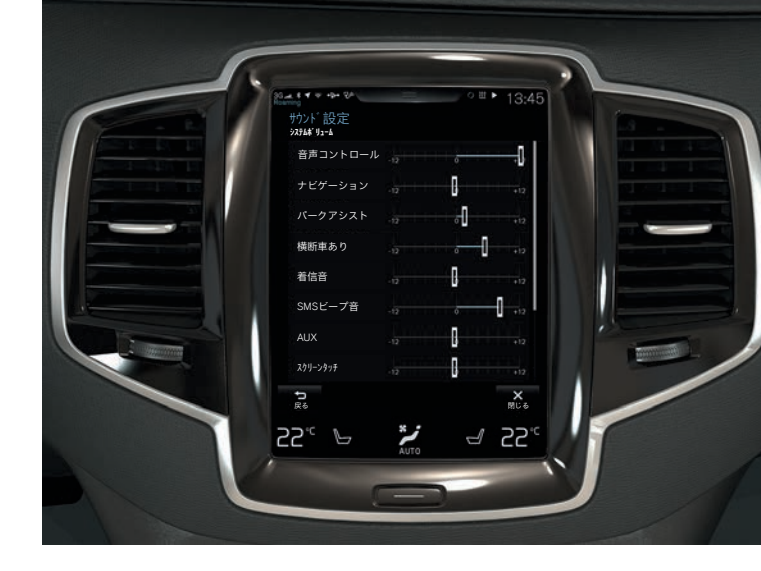

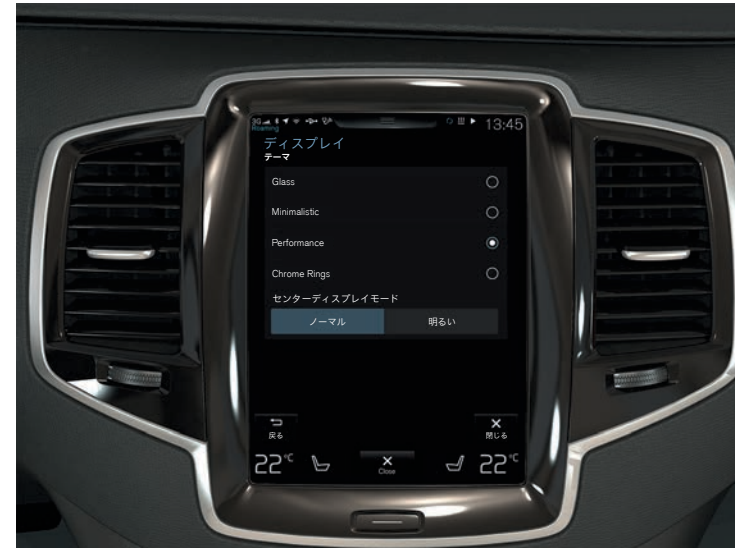

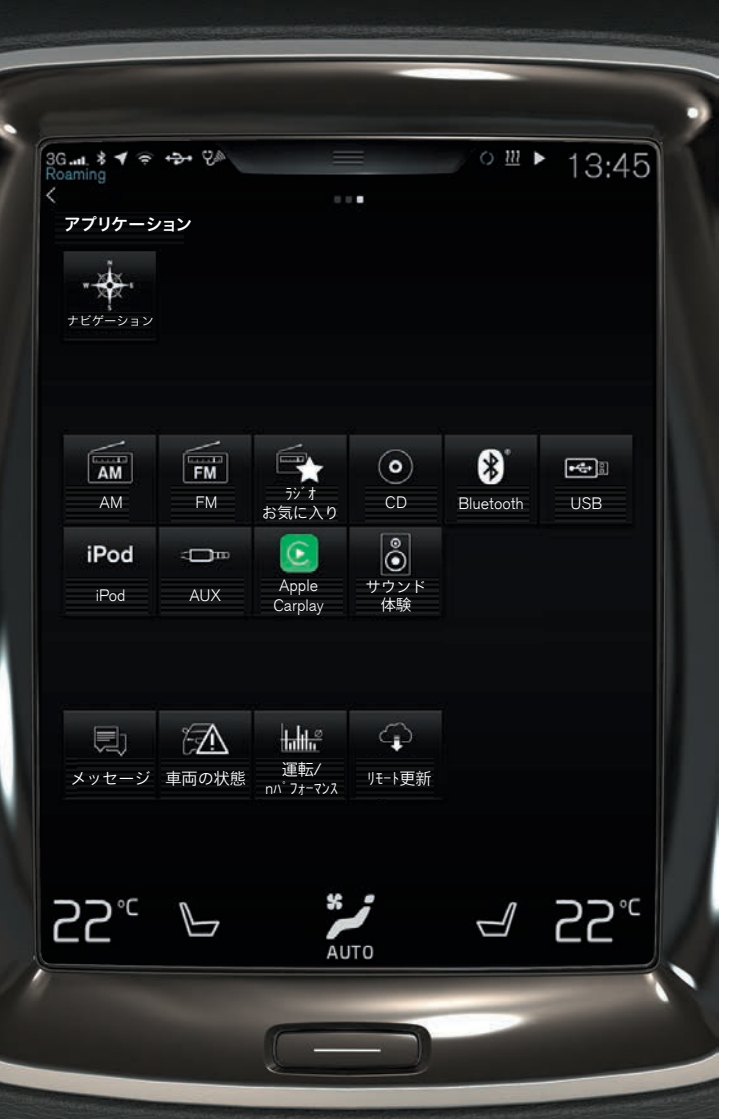

## サービスおよび修理の予約

オンライン車両では、サービス、修理、予約情報を直接管理で きます。

予約申込み11を送信するには:

-/\

- 1. アプリビューで 車両の状態 アプリを開きます。
- 2.予約 > 予約 リクエスト の順にタップします。
- 3.適切な Volvo ID が入力されていることを確認しま す。
- 4. ワークショップ宛て情報 にサービス工場宛ての情報を入力 します。 ↓ ボタンをタップして、サービス工場宛 ての情報を音声で入力する方法もあります。
- 5. 予約**リクエストを送**信 をタップします。車両から サービス工場に送信される予約申込みには、車両デー タが含まれます。この情報が提供されると、サービス 工場は計画を立てやすくなります。
- 6.2、3日以内に予約日時の案が電子メールで送信され ます。一部の市場では、日時案は車両にも送信され ます。

# 最初にVolvo IDを作成する必要があります。サービスおよび修理の予約は一部の市場にのみ適用されます。予約申込みを送信するためには、車両のエンジンが作動している必要があります。

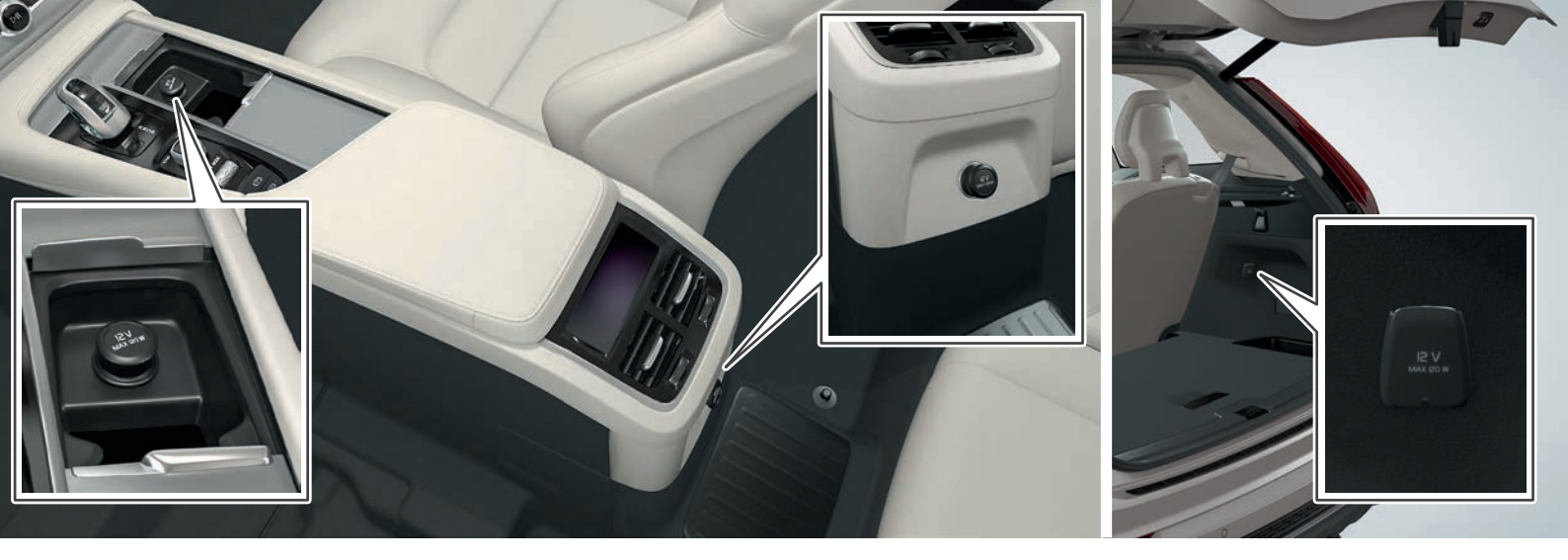

AUXおよびUSB入力端子と電源ソケットの位置

## AUXおよびUSB端子

AUXおよびUSBは、トンネルコンソールのアームレストの下にあり ます。

## 電源ソケット

車両には12V電源ソケットが3つ備えられています。

- トンネルコンソールの収納スペース内
- トンネルコンソールの後部
- ・ カーゴスペース内\*

どの電源ソケットを使用する場合でも、車両の電気系統をI以上の イグニッション位置にしておく必要があります。

## 注意事項

オーナーズマニュアルおよびその他のマニュアル には 安全上の注音 警告 重要情報お上び注音 事項が記載されています。必ずお読みください。 特定の市場のみに該当する機能もあります。

### A 警告 リアシートのバックレストを倒す

バックレストを倒したり起こしたりした後は、 確実にロックされていることを確認してくださ い。ヘッドレストを起こした後は、確実にロッ クされていることを確認してください。3列目 シートに乗員がいるときは、2列目シートドア 側のシートのヘッドレストを上げておく必要が あります。

#### エンジンの始動および停止

車両から離れる際は、リモートコントロール キーを必ず車外に携帯し、車両の電気系統が イグニッション位置0であることを確認してく ださい。

### パーキングブレーキの使用方法

斜面に駐車する際は、必ずパーキングブレーキ を使用してください。車両を動かないようにす るためには、どのような条件下でも、ギヤや オートマチックトランスミッションをPに入れ るだけでは十分ではありません。

#### 車両のエアコンディショナーを調節する

シートヒーター\*は、感覚喪失により温度の上 昇を感じることが困難な方、またはシートヒー ターの操作を実行することが困難な方には、絶 対に使用しないでください。使用した場合、火 傷を負うおそれがあります。

#### プリコンディショニングの使用

以下のような場所では、プリコンディショニン グを使用しないでください(フューエルドリブ ンヒーターに適用)。

- ・通気性のよくない屋内の空間。ヒーターを作 動させると、排気ガスが排出されます。
- 可燃性または引火性の物が近くにある場所。 燃料、ガス、長草、おがくずなどは発火する
- おそれがあります
- ・ヒーターの排気管が遮られるおそれのある場 所。例えば、右フロントホイールハウジング の内側に大量の雪が入ると、ヒーターの換気 はありません。本機能はすべての状況で、すべ が妨げられる可能性があります。

プリコンディショニングは、かなり前に設定し たタイマーで作動する可能性があるため注意が のみ作動します。歩行者およびサイクリストに 必要です。

#### パワー\*テールゲートの開閉

開閉時には、物を挟まないように注意してくだ さい。テールゲートの近くに誰もいないことを きには、必ず十分に注意してください。

#### 充電ケーブルの収納

充電ケーブルの一部が損傷している場合、その を維持する責任を負っています。 充電ケーブルは絶対に使用しないでください。 感電や深刻なけがを招くおそれがあります。損 傷した、または動作不能の充電ケーブルは、 サービス工場で修理する必要があります。ボル ボ指定のサービス工場をお薦めします。

#### 充雷の開始

・ハイブリッドバッテリーは、AC200V電源コン セント/プラグからのハイブリッド充電に関す る国および自治体の推奨事項に従って、必ず パーキングカメラは運転者を支援する機能に渦 最大許容充電電流以下で充電する必要があり ます。

・ハイブリッドバッテリーの充電は、必ずボル ボから提供された充電ケーブル(モード3)を使 用して、接地された認可済みAC200V電源コン セントまたは充電スタンドから行う必要があ LKAはあくまでも運転者支援機能です。すべて ります。

 
 ・漏電遮断器は車両を保護しますが、AC200V主
 電源回路が過負荷状態になる可能性がありま

 ・ 電源コンセントに目視で確認できる摩耗また は損傷がある場合は、使用を避けてくださ い。使用した場合、火災やケガにつながるお それがあります。

 ・絶対に延長ケーブルを使用しないでください。 ・ハイブリッドバッテリーを充電する際は、必 ず接地された認可済みのAC200V電源コンセン トを使用してください。電源コンセントまた はヒューズ回路の容量が不明な場合は、電気 主任技術者に確認してください。電源コンセ ント/回路の容量を超えて充電した場合、火災 やヒューズ回路の損傷を引き起こす可能性が あります。

 ・充電ケーブルの一部が損傷している場合、その 充電ケーブルは絶対に使用しないでください。 感電や深刻なけがを招くおそれがあります。 損傷した、または動作不能の充電ケーブルは、 サービス工場で修理する必要があります。ボル ボ指定のサービス工場をお薦めします。

#### City Safety

City Safety は支援機能であり、すべての走行 状況や交通、天気、路面条件で作動するわけで ての歩行者/サイクリストを検知することはで きません。警告は衝突の危険が大きい場合に 対する警告およびブレーキの介入は、走行速 度が80 km/h (50 mph)を上回るとオフになりま す。City Safety のオートブレーキ機能は、衝 突を回避する、または衝突の速度を低減する

確認してください。挟まれると、大ケガをする ことができます。ブレーキが確実に作動するよ 可能性があります。テールゲートを操作するとう、 車両がオートブレーキをかける場合でも、 運転者は必ずブレーキペダルを踏み込んでくだ さい。運転者は、つねに適切な車間距離と速度

#### パークアシスト・パイロット(PAP)\*

パークアシスト・パイロットはすべての状況で 機能するわけではなく、あくまでも補助機能と して設計されています。安全運転を行い、駐車 時には周囲の状況や接近または通過する他の道 路利用者に注意をはらうことに対する最終的な 責任は、つねに運転者にあります。

### パークアシスト・カメラ\*

ぎません。運転者の責任を肩代わりすることは 絶対にできません。このカメラには、障害物を 検知できない死角があります。車両付近の人や 動物に注意してください。

### レーン・キーピング・エイド (LKA)\*

の走行環境や道路状況、天候、路面状況で機能 するとは限りません。運転者には、つねに安全 運転を行い、法律や交通法規に従う責任があり ます。

ブラインド・スポット・インフォメーション・ システム(BLIS)\*およびクロス・トラッフィッ  $\gamma \cdot r = - h (CTA)^*$ 

BLIS および CTA は補助機能です。安全運転 や、ルームミラー、ドアミラーの使用に代わる ものではありません。これらの機能が、運転者 の注意や責任にとって代わることは絶対にあり ません。安全な車線変更や後退の責任は、つねす必要があります。 に運転者にあります。BLIS は、急な曲がり角 や車両が後退しているときには作動しません。

#### 助手席側エアバッグのオン/オフ\*

車両に助手席側エアバッグのオン/オフスイッチ が備えられていない場合は、エアバッグはつねに 有効になっています。助手席側エアバッグが有効 になっている場合は、絶対に助手席に装着された ブースタークッション、チャイルドシート、また は後ろ向きチャイルドシートにお子様を座らせな いでください。エアバッグが有効になっている場 合は、絶対に140 cm以下の方を助手席に座らせな いでください。エアバッグが無効になっている場 合は、絶対に140 cm以上の方を助手席に座らせな いでください。ルーフコンソールにエアバッグが 無効になっていますというメッセージが表示され ており、エアバッグシステムの警告シンボルもド ライバーディスプレイに表示されている場合は、 誰も助手席に座らせないでください。これは重大 な作動不良があることを示しています。ただちに サービス工場で確認してください。ボルボ指定の サービス工場へ連絡することをお薦めします。

#### 音声認識の使用

運転者は つねに適切か交通規制に従い 安全 な走行を行う最終的な責任を負っています。

#### 地図\*による案内使用方法

つねに道路状況に目を配り、走行に集中してく ださい。該当の交通規制に従って、適切な判断 のもとで走行を行ってください。道路状況に影 響を及ぼす天候条件、または時期により、一部 の推奨事項における信頼性が低くなる場合があ ります。

### Volvo On Call\*

Volvo On Call 搭載車両の場合、システムは VOC の提携会社のモバイルサービスエリア お よびサービスの利用が可能な市場でのみ作動し ます。携帯電話と同様、人口の少ない地域など では、大気の乱れや送信電波が弱いことにより 接続が切断されることがあります。VOCサービ スに関する警告、重要情報、注意事項について は、オーナーズマニュアルと共に、VOCサブス クリプションに関する同意事項をご覧ください

## (1) 重要

### リアシートのバックレストを倒す

バックレストを前に倒す際は、必ずリアシート になにも物がないことを確認してください。ま た、シートベルトはバックルに固定したままに しておかないでください。シートを下げる前 に、2列目シートのセンターシートのインテグ レーテッド・チャイルド・クッション\*を下げる 必要があります。シートを下げる前に、2列目 シートのセンターシートのアームレスト\*を起こ

### 車両の3つのディスプレイ

情報を映しだすヘッドアップディスプレイユ ニット\*は、ダッシュボードにあります。ディス プレイユニットのカバーガラスへの損傷を回避 するため、カバーガラストにはなにも物を置か ないようにしてください。また、カバーガラス 上に物が落ちてくることのないようにしてくだ さい。

#### 車両のエアコンディショナーを調節する

車内の温度が低すぎる場合、シートベンチレー ションを起動することができません。これは シートに座っている乗員が寒くなりすぎるのを 防ぐためです。

#### センターディスプレイのお手入れ

センターディスプレイをお手入れする際は、マ イクロファイバーの布に、砂などがついていな いことを確認してください。砂などがついてい ると、画面を傷つけるおそれがあります。セン ターディスプレイのお手入れをする際は、画面 に強い力をかけないでください。強い力をかけ ると、画面を損傷するおそれがあります。セン

ターディスプレイに、液体や腐食性の化学薬品 を直接吹きかけないでください。窓ガラス用の 洗剤、その他の洗剤、エアゾールスプレー、溶 剤、アルコール、アンモニア、研磨剤を含い洗 剤は使用しないでください。研磨布、ペーパー タオル、ディッシュペーパーは絶対に使用しな いでください。センターディスプレイに傷をつ ける場合があります。

#### 充電ケーブルの収納

電気コード、サージ保護ボックス、または同様 の装置を充電ケーブルと一緒に使用しないで ください。火災や感電を招くおそれがありま す。AC200V電源コンセントと充電ケーブルの 間には、アダブターを使用しないでください。

#### 充電の開始

落雷の危険がある場合は、絶対に充電ケーブル を接続しないでください。充電中は、絶対に充 電ケーブルをAC2007電源コンセントから抜かな いでください。AC2007電源コンセントな技術な つるおそれがあります。必ず充電を止めてから充 電ケーブルを抜いてください。まず車両の充電 ボートから抜き、次にAC2007電源コンセントか ら抜きます。

漏電遮断器は、AC200V電源コンセント/電気設備を保護しません。

充電ケーブルおよび充電ケーブル関連パーツを 木に浸さないでください。充電モジュールお よびそのブラグは、面射日光の当たるところ に置かないでください。この指示に従わない と、プラグの過熱保護機能がハイブリッドバッ テリーの充電を抑制または中断するおそれがあ ります。

AC2007電源コンセントに電気自動車の充電に必 要な電源が供給されていることを確認してくだ さい。不確かな場合、専門の業者に電源コンセ ントの確認を依頼してください。

#### ドライブモードの選択

Off Road ドライブモードは、トレーラーコネ クターを使用せずにトレーラーをけん引して走 行しているときは絶対に使用しないでください。使用すると、エアベローズを損傷するおそ れがあります。

### AUXおよびUSB入力端子と電源ソケットの位置

ー度にトンネルコンソール内の12V電源ソ ケットを1つ使用する場合、最大取り出し電流 は10A (120 W)です。トンネルコンソール内の 電源ソケットを一度に2つ使用する場合は、電 源ノケット1つにつき7.5A (90W)です。カーゴ スペース内の12V電源ソケットの最大取り出し 電流は10A (120W)です。

## 主意

### キーレスロック/ロック解除\*の使用方法

電磁場およびスクリーニングは、リモートコン トロールキーの機能を妨げるおそれがありま す。リモートコントロールキーを携帯電話、 タブレット、ノートパソコン、充電器などの 電子機器や金属物の近くに置かないようにし てください。10~15 cm以上離すことが推奨さ れます。

### エンジンの始動および停止

コールドスタート時は、外気温に関係なく、ア イドリング回転数が高くなります。これはボル ボの高効率エミッションシステムの機能の一 部です。

#### センターディスプレイの操作

起動時/シャットダウン時、または画面にメッ セージが表示されているときは、トップビュ ーは使用できません。また、エアコンディショ ナーがフル面面で表示されているときも、使用 できません。

#### 車両の3つのディスプレイ

前方衝突警告。 がオンになっているときは、 ヘッドアップディスプレイの情報が、衝突警告 システム\*のグラフィックに変わります。この グラフィックはヘッドアップディスプレイがオ オが幅光サングラスを使用している場合やシー トの中央に座っていない場合、ディスプレイにオ ニット上に物がある場合、既明条件が良好では ない場合は、ヘッドアップディスプレイに表示 された情報が見にくくなります。視認性が良好 中に距痛やストレスを感じることがあります。

#### 車両のエアコンディショナーを調節する

実際に必要な温度よりも高い、または低い温度 を設定しても、車両の冷暖房にかかる時間を短 縮することはできません。

### プリコンディショニングの使用

プリコンディショニングは、車両が電源コンセ ントに接続されている場合にのみ使用可能です (電気ヒーターに適用)。タイマー設定などによ り常時オンであるとは限らない充電スタンドで は、プリコンディショニングの機能が失われる 可能性があります。車両が電源ソケットに接続 されていない場合でも、プリコンディショニン グを直接作動きせることにより、高温時に車内 を短時間冷やすことが可能です。車内のプリコ ンディショニング時には、エアコンディショ ナーシステムの設定温度ではなく、快適温度 なるように車内温度が調節されます。車内のプ リコンディショニング中ドにドアおよびウインド を開じておく必要があります。

#### センターディスプレイのお手入れ

画面上にアクションの実行を促すプロンプト が表示されているときは、画面をオフにでき ません。

#### パワー\*テールゲートの開閉

システムが長時間作動し続けた場合、過負荷 防止のためにオフになります。約2分経過する と、再度使用できるようになります。リアバン パーが大量の氷、雪、汚れなどに覆われている 場合、機能が低下する、またはまったく作動し なくなるおそれがあります。そのため、必ずき れいな状態に保ってください。

#### 充電の開始

ボルボでは温度モニタリングに対応するSAE J1772に準拠した充電ケーブルの使用を推奨し ています。

### 充電の完了

AC200V電源コンセントへの接続を抜く前に、必 ず車両のロックを解除して充電を停止してくだ さい。充電ケーブルはAC200V電源コンセント から抜く前に、まず車両の充電ポートから抜 く必要があります。これによりシステムを損傷 したり、誤つて充電を停止したりすることを防 ぎます。

### ドライブモードの選択

Off Roadドライブモードは、一般道での使用向 けには設計されていません。

#### パークアシスト・カメラ\*

カメラの機能を最大限に活用するため、埃、 米、雪などで汚れないよう、つねにきれいに 保ってください。これは、照度条件が良好では ない場合は、特に重要です。

#### トリップコンピューターの操作

運転スタイルを変更すると、走行距離の計算に ある程度の誤差が生じることがあります。

#### グローブボックスの使用

セキュリティコードは、第三者が間違ったコー ドでプライベートロックをオフにしようとした 場合に、プライベートロック機能をリセットす るために使用することができます。

#### 電話機を車両に接続する

電話のオペレーティングシステムがアップデー トされると、接続が切断される場合がありま す。こういった場合は、車両からいったん電話 を削除して再度接続してください。

#### インターネットへの接続

インターネットの使用には、データの転送 (データ通信)を伴い、これに料金が発生する 場合があります。データローミングを有効に した場合も追加料金が発生する場合がありま す。データ転送の費用については、ご利用の ネットワークプロバイダにお問い合わせくださ い。Wi-Fiホットスポットを有効にした場合、 ご利用のネットワークプロバイダから追加料金 が加算される場合があります。データ転送の費 用については、ご利用のネットワークプロバイ ダにお問い合わせください。携帯電話を使用し てダウンロードする場合、データのダウンロー ド費用に特にご注意ください。

#### センターディスプレイのApple CarPlay\*

ボルボはApple CarPlayアプリのコンテンツに ついて関知しません。電話機またはメディアプ レーヤーがBluetooth経由で車両に接続さ れている場合、Apple CarPlayの使用中には Bluetoothの接続が解除されるため電話機また はメディアプレーヤーを利用できなくなりま す。車両を接続するには、Wi-Fiまたは車載モ デムを使用してください。

#### アプリ、地図およびシステムの管理とアップ デート

データをダウンロードすると、データを転送す るその他のサービス(例:インターネットラジ オ)に影響を及ぼす場合があります。この影響 固が発生すると、そのダウンロードは中断され ます。ダウンロードをする際は、その他のサー ビスをオフにするか、中断することをお薦め します。

# VOLVO

TP 21670 (Japanese) AT 1546, MY16. Printed in Sweden, Göteborg 2015, Copyright © 2000-2015 Volvo Car Corporation